Document the Department of Criminal Justice (DCJS) process to record payroll costs for employees, specifically as related to the process of recording federal payroll charges. Many times payroll costs must be split among grants/state initiatives for employees that work on at least one federal grant and another initiative (grant or state funded). Their payroll costs are split between the federal grant(s)/initiatives based on timesheets.

## When an employee is hired

When an employee is hired, the funding source for the position is determined by the hiring manager. If the employee is working solely on **one** federal grant or only on state initiatives, the employee's payroll costs can go directly to that grant/those state initiatives. This is accomplished by assigning a CIPPS cost code(s) to the employee that corresponds to an existing Cardinal Speedtype that generates the correct funding source to the payroll when it interfaces to Cardinal from CIPPS. If no existing speedtype matches the desired funding stream, then a speedtype must be established that will translate to the correct funding source (Fund, Department, Program, Project...) in Cardinal. Once the new speedtype is established, the CIPPS data must be updated to include this speedtype as the employee's "Cost Code" in CIPPS.

Cardinal page where new SpeedTypes can be added:

| > 🔀 https://                                      | /cardinalfin.cov. <b>virginia.g</b> c | w/psp/finprd/EMPLOYEE/ERP/c/DESI | GN_CHARTFIELDS.FS_CF_VALUE | E_HOME.GBL?Folder=MYFAVORITES    | ,O + 🔒 Ċ 🏉 Bla                   |
|---------------------------------------------------|---------------------------------------|----------------------------------|----------------------------|----------------------------------|----------------------------------|
| CARDIN                                            | NAL                                   | All V Search                     | >                          | Advanced Search                  |                                  |
| Favorites 🗸 🛛 N                                   | /lain Menu <del>→</del> → Se          | et Up Financials/Supply Chain 👻  | > Common Definitions 🗸 >   | > Design ChartFields 	→ Define \ | /alues <del>▼</del> → SpeedTypes |
| Speed Types                                       | Ilue Add a New Valu                   | Ie                               |                            |                                  |                                  |
| Se<br>SpeedType k<br>User<br>Primary Permission I | tID 14000 Q<br>Gey<br>ID<br>ist       | م<br>م                           |                            |                                  |                                  |
| Add                                               |                                       |                                  |                            |                                  |                                  |
| Find an Existing Value                            | e Add a New Value                     |                                  |                            |                                  |                                  |

This is an example of an existing speedtype. It shows the configuration for payroll costs related to the Public Safety Training unit employees that work on the 18 STOP School Violence program. This should only be used for employees that work solely on that program and would not need to split their time between grants/other state initiatives.

| CAR          | DINAL            |                | All 👻        | Search        |                            | Advanced S    | Search 🛛 🗕 Last Search Results    |
|--------------|------------------|----------------|--------------|---------------|----------------------------|---------------|-----------------------------------|
| Favorites -  | Main Menu 🗸      | > Set Up F     | Financials/S | upply Chain 🔫 | > Common Definitions       | → Design Char | rtFields 	→ Define Values 	→ Spee |
| SpeedTyp     | e                |                |              |               |                            |               |                                   |
|              | Setl             | D 14000        |              | Î             | Publish Dat                | ta            |                                   |
|              | SpeedType Ke     | <b>y</b> 314   |              |               |                            |               |                                   |
|              | Type of SpeedTyp | e Universal (/ | All Users)   |               |                            |               |                                   |
|              | Descriptio       | n CIPPS - 314  | 4            |               |                            |               |                                   |
| Account      |                  |                |              | Q             |                            |               | ^                                 |
| Fund         |                  | 10000          |              | Q             | Federal Trust              |               |                                   |
| Program      |                  | 390004         |              | Q             | Criminal Justice Policy an | nd Pr         |                                   |
| Department   |                  | 10520          |              | Q             | Public Safety Training     |               |                                   |
| Cost Center  |                  |                |              | Q             |                            |               |                                   |
| Task         |                  |                |              | Q             |                            |               |                                   |
| FIPS         |                  |                |              | Q             |                            |               |                                   |
| Asset        |                  |                |              | Q             |                            |               |                                   |
| Agency Use 1 |                  |                |              | Q             |                            |               |                                   |
| Agency Use 2 | 2                |                |              | Q             |                            |               |                                   |
| PC Business  | Unit             | 14000          |              | Q             | Dept of Criminal Justice S | Svcs          |                                   |
| Project      |                  | 0000114614     |              | Q             | 18 STOP School Violence    | е             |                                   |
| Activity     |                  | STATE          |              | Q             |                            |               |                                   |
| Source Type  |                  |                |              | Q             |                            |               |                                   |
| Category     |                  |                |              | Q             |                            |               | ~                                 |
| C            |                  |                |              | ~             |                            |               |                                   |
| Save 🔯       | Return to Search | 🔚 Notify       | C Refre      | sh            |                            |               | Add 🖉 U                           |

If an employee is going to work on more than one grant or their time needs to be tracked for some other reason, they should use Cost Code 125 in their CIPPS and PMIS records. This translates to Speedtype 125 in Cardinal and Speedtype 125 will post their payroll to Project CJS73000, Fund 01000. All CJS73000 payroll costs are moved out of this project monthly and posted to the correct projects/initiatives based on the employees' timesheets. This is how

## Speedtype 125 appears in Cardinal and these are the ChartFields used on those payrolls.

| avorites 🗸   | Main Menu <del>v</del> | > Set Up F     | inancials/ | Supply Chain | <ul> <li>Common Definitions </li> </ul>                                                                                                    | Design ChartFields | Last Search Results |
|--------------|------------------------|----------------|------------|--------------|----------------------------------------------------------------------------------------------------|--------------------|---------------------|
| SpeedTyp     | be                     |                |            |              |                                                                                                    |                    |                     |
|              | Set                    | D 14000        |            | 1            |                                                                                                    |                    |                     |
|              | SpeedType Ke           | <b>y</b> 125   |            |              |                                                                                                    |                    |                     |
|              | Type of SpeedTyp       | e Universal (A | II Users)  |              |                                                                                                    |                    |                     |
|              | Descriptio             | n CIPPS - 125  |            |              |                                                                                                    |                    |                     |
| Account      |                        |                |            |              | 1                                                                                                    |                    |                     |
| Fund         |                        | 01000          |            | 0            | General Fund                                                                                                    |                    | ^                   |
| Program      |                        | 390004         |            |              | Criminal Justice Policy and Pr                                                                                                    | r                  |                     |
| Department   |                        | 99999          |            | 0            | Agency Wide                                                                                                    |                    |                     |
| Cost Center  |                        |                |            |              |                                                                                                    |                    |                     |
| Task         |                        |                |            |              | 1                                                                                                    |                    |                     |
| FIPS         |                        |                |            |              | 1                                                                                                    |                    |                     |
| Asset        |                        |                |            |              | 1                                                                                                    |                    |                     |
| Agency Use ' | 1                      |                |            |              | L                                                                                                    |                    |                     |
| Agency Use 2 | 2                      |                |            |              | L Contraction of the second second se |                    |                     |
| PC Business  | Unit                   | 14000          |            | 0            | Dept of Criminal Justice Svcs                                                                                                    |                    |                     |
| Project      |                        | CJS73000       |            | 0            | Federal TS Employees                                                                                                    |                    |                     |
| Activity     |                        | STATE          |            |              |                                                                                                    |                    |                     |
| Source Type  |                        |                |            | 0            | L                                                                                                    |                    |                     |
| Category     |                        |                |            | 0            | L                                                                                                    |                    | ~                   |
| C            |                        |                |            |              |                                                                                                    |                    | ·                   |

## **Obtain CIPPS Data from DOA's Payroll Audit Tool (PAT)**

Once a payroll has been certified and posted to Cardinal, download the U033 CIPPS data from DOA's Payroll Audit Tool (PAT). Separate access is required.

Choose Payroll Audit Tool (PAT)

| 🔁 🛞 🖬 https://www.doa.virginia.gov/onlin                                                                                                    | services.shtml                                                                                                    |                                                          | 🔎 - 🔒 C 🏾 🍎 Blank Page                                                                      | ReopleSoft session expired                                                  | Online Services - Virginia D., × |
|----------------------------------------------------------------------------------------------------|----------------------------------------------------------------------------------------------------|----------------------------------------------------------|---------------------------------------------------------------------------------------------|-----------------------------------------------------------------------------|----------------------------------|
| An Agency of the Commonwealth of the Commonwealth of the Common | f Virginia                                                                                                    |                                                          |                                                                                             |                                                                             |                                  |
| G Virgi                                                                                                    | nia Departmer                                                                                                    | nt of Accounts                                           |                                                                                             |                                                                             | Search DOA                       |
| About DOA                                                                                                    | Online Services                                                                                                    | Cardinal Project                                         | Reports                                                                                     | Reference                                                                   | Forms                            |
|                                                                                                    | Online Servi                                                                                                    | ices                                                     |                                                                                             |                                                                             |                                  |
|                                                                                                    | Page Navigatio                                                                                                    | on                                                       |                                                                                             | /                                                                           | •                                |
|                                                                                                    | Accounts Receivable<br>Charge Card Administratio<br>Commonwealth Vendor Gr<br>Financial Certification<br>Fixed Asset Accounting and<br>Lease Accounting (LAS) | n (CCA)<br>roup Secure Forms<br>d Control System (FAACS) | Payline<br>Payroll Audit T<br>Payroll Service<br>Prompt Paym<br>Remittance El<br>Reportline | Fool (PAT)<br>e Bureau Secure Forms<br>ent<br>ectronic Data Interchange (R) | EDI) Virginia                    |

#### Click on Online Services

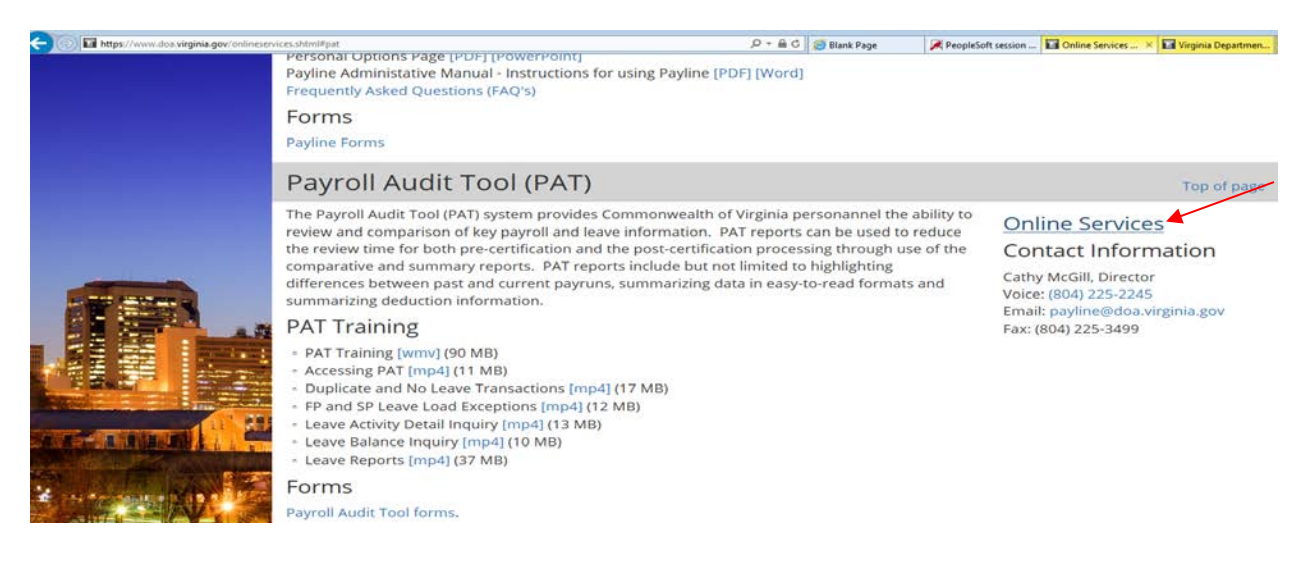

Enter Employee Number and Password (obtain access and information from Payroll Operations at DOA)

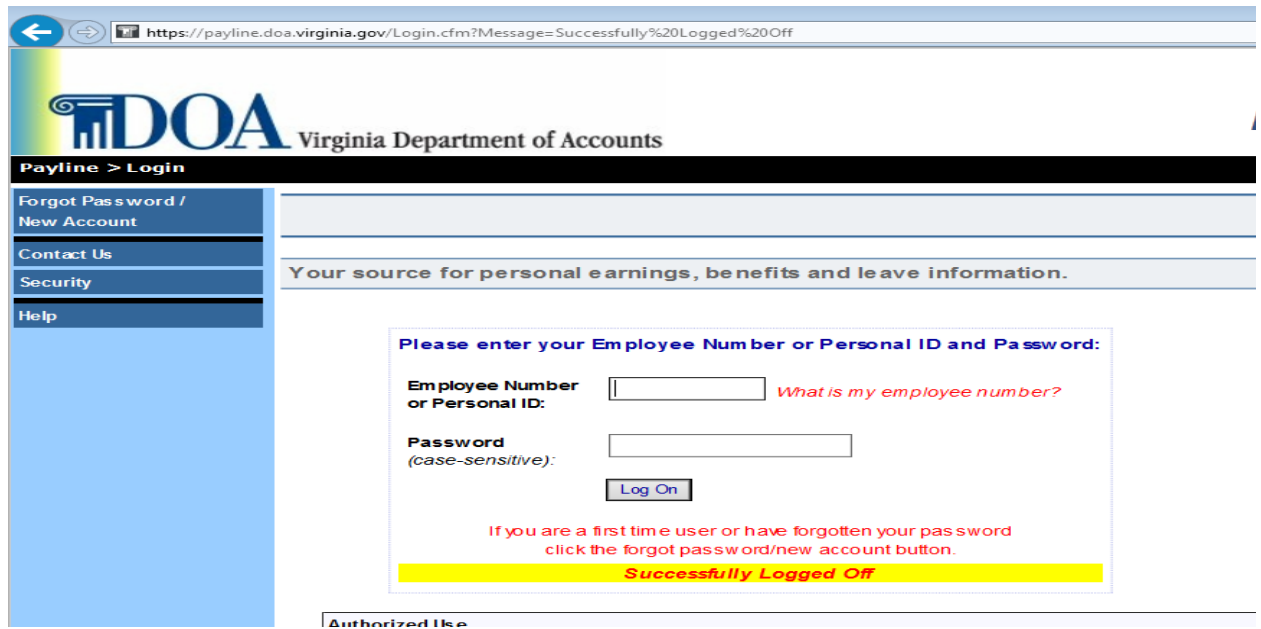

#### Click on Main Menu

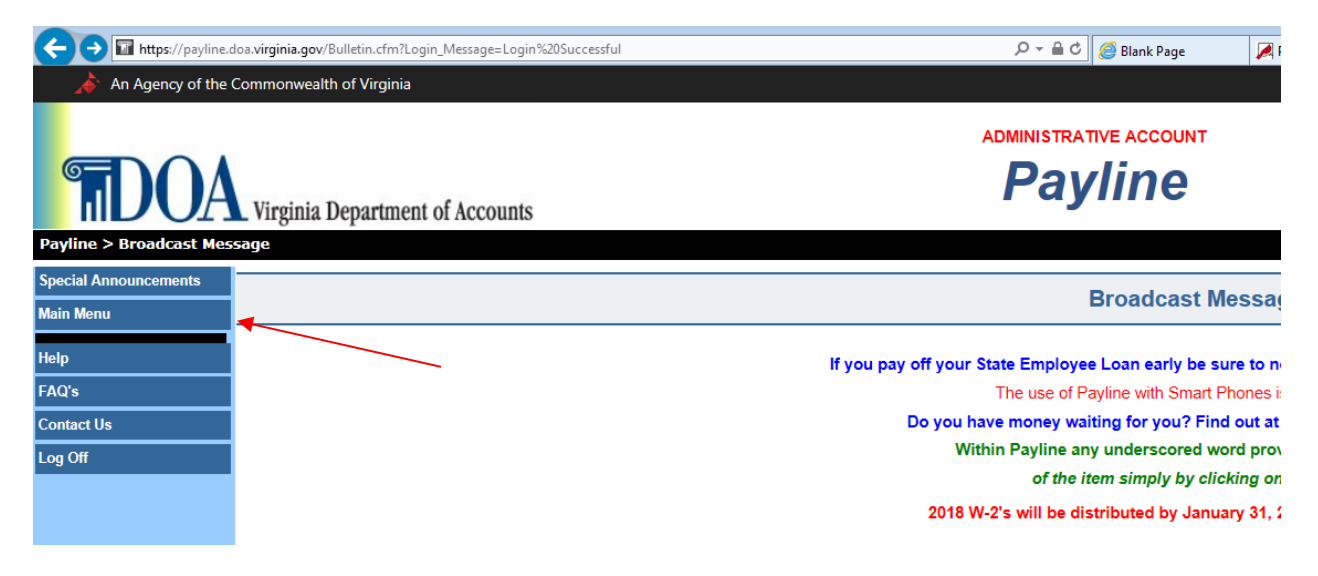

## **Desk Procedures**

## Click on Payroll Audit Tool (PAT)

| 🗲 🕞 🖬 https://payline.d  | oa. <b>virginia.gov</b> /Main_Menu.cfm | D → 🗎 C 🥔 Blank Page                                      |
|--------------------------|----------------------------------------|-----------------------------------------------------------|
| An Agency of the 0       | Commonwealth of Virginia               |                                                           |
|                          | Virginia Department of Accounts        | ADMINISTRATIVE ACCOUNT<br>Payline                         |
| Payline > Main Menu      |                                        |                                                           |
| Payroll Audit Tool (PAT) | ×                                      | Main Monu                                                 |
| Personal Options         |                                        |                                                           |
| Broadcast Message        |                                        |                                                           |
| 2018 COV Payday Calendar |                                        | To view payroll, benefits and leave information           |
| 2019 COV Payday Calendar |                                        | select one of the options on the                          |
| Help                     |                                        |                                                           |
| FAQ's                    |                                        | The data found within reflects payment information as a s |
| Contact Us               |                                        |                                                           |
| Log Off                  |                                        |                                                           |

## Select Payroll Queries

| + ) The https://payline. | doa. <b>virginia.gov</b> /PAT/Report_Process.cfm                                                                                                    | 오 두 🔒 C 🛛 🏉 Blank Page 🛛 📈 Peopl |
|--------------------------|----------------------------------------------------------------------------------------------------|----------------------------------|
| TDOA                     | Virginia Department of Accounts                                                                                                    | Payroll Audit Tool               |
| Payline > Payroll Audi   | tTool > Report Menu                                                                                                    |                                  |
| Return to Payline        |                                                                                                    | PATMenu                          |
| Help                     |                                                                                                    |                                  |
| Contact Us               | Payroll Audit Reports and Queries                                                                                                    |                                  |
| Log Off                  |                                                                                                    |                                  |
| VIRGINIA                 | Payroll Reports<br>Employee Position Report<br>1500 Hour Wage Processing<br>Report 33 - Quarterly Control Totals<br>Payroll Queries                                                                                                    |                                  |
|                          | Leave Audit Reports and Queries                                                                                                    |                                  |
|                          | Leave Audit Reports<br>Duplicate and No Leave Transactions<br>Leave Activity Detail Inquiry - For Transactions dated on or after 3/25/2010<br>Leave Activity Detail Inquiry - For Transactions dated before 3/25/2010<br>Leave Balance Inquiry |                                  |

## DCJS Desk Procedures

#### Select U033 Detail Inquiry

| Image: https://payline.doa.virginia.gov/PAT/Payroll_Queries.cfm |                                           |  |  |
|-----------------------------------------------------------------|-------------------------------------------|--|--|
|                                                                 | Virginia Department of Accounts           |  |  |
| Payline > Payroll Audit                                         | Tool > Report Menu                        |  |  |
| Return to Payline                                               |                                           |  |  |
| Help                                                            |                                           |  |  |
| Contact Us                                                      |                                           |  |  |
| Log Off                                                         |                                           |  |  |
|                                                                 | Payline Reports                           |  |  |
| 2.1.1                                                           | Earnings History Detail Inquiry           |  |  |
| Get Connected. Get Answers.                                     | Deductions History Detail Inquiry         |  |  |
|                                                                 | CIPPS Reports                             |  |  |
|                                                                 | Report 10 Inquiry * Includes Edits        |  |  |
|                                                                 | Report 10 Detail Inquiry * Includes Edits |  |  |
|                                                                 | U033 Detail Inquiry                       |  |  |
|                                                                 | CIPPS Masterfile Reports                  |  |  |
|                                                                 | Employee Masterfile Inquiry               |  |  |
|                                                                 | State Tax Masterfile Inquiry              |  |  |
|                                                                 | Masterfile Special Pay Inquiry            |  |  |
|                                                                 | Masterfile Programmatic Inquiry           |  |  |
|                                                                 | Masterfile Deductions Inquiry             |  |  |

Select All Details; Date Range to include checkwrite(s) desired for download; Agency #; Entire Agency; Sort by Employee Name; Download to EXCEL; Click on Submit Request

| 🗲 🕀 🖬 https://                                            | payline.doa.v <b>irginia.gov</b> /PAT/U033_Detail_Inquiry.cfm                                                                                                    | box 두 🚔 한 🎯 Blank Page 📝 PeopleSoft session                                                                                                    | Online Services - Vi                                                                                                    |
|-----------------------------------------------------------|----------------------------------------------------------------------------------------------------|----------------------------------------------------------------------------------------------------|----------------------------------------------------------------------------------------------------|
| TDOA                                                      | Virginia Department of Accounts                                                                                                    | Payroll Audit Tool                                                                                                    |                                                                                                    |
| Payline > Payroll Aud<br>Report Menu<br>Return to Payline | it Lool > Report Menu > UU33 Detail Inquiry                                                                                                    | U033 Detail Inquiry                                                                                                    |                                                                                                    |
| Help<br>Contact Us                                        | Back                                                                                                    |                                                                                                    |                                                                                                    |
| Log Off                                                   | Debii Type:                                                                                                    |                                                                                                    |                                                                                                    |
|                                                           | V AlDesis                                                                                                    | FINDS Formet     FINDS Delimited, No Spaces     FINDS Delimited With Spaces                                                                                                    |                                                                                                    |
| Get Connected Get Answers.                                | OR         Ø         Gompany - U033         Ø         Pan Date - U033         Ø         Pan Time - U033         Ø         Pordewintle Date - U033         Ø         Pordewintle Date - U033         Ø         Ø         Pordewintle - U033         Ø         Ø <td>✓ Last Nama- U033<br/>✓ U033Ry Type- U033<br/>✓ Barnings - U033<br/>✓ Ratree Creft - U033<br/>✓ Ratrement - U033<br/>✓ FICA- U033<br/>✓ Group its urance - U033<br/>✓ Health its urance - U033<br/>✓ Tatal Costs - U033<br/>✓ Fund - Q033<br/>✓ Fund - U033<br/>✓ Rogmen - U033</td> <td>✓ Service Area - U033     ✓ Element - U033     ✓ Object - U033     ✓ Project - U033     ✓ Task - U033     ✓ Task - U033     ✓ Cast code - U033     ✓ Cast code - U033     ✓ Ero cent - U033     ✓ LTD - U033     ✓ DCANA Cash Match - L     ✓ Hybrid - U033</td>                                                                                                    | ✓ Last Nama- U033<br>✓ U033Ry Type- U033<br>✓ Barnings - U033<br>✓ Ratree Creft - U033<br>✓ Ratrement - U033<br>✓ FICA- U033<br>✓ Group its urance - U033<br>✓ Health its urance - U033<br>✓ Tatal Costs - U033<br>✓ Fund - Q033<br>✓ Fund - U033<br>✓ Rogmen - U033 | ✓ Service Area - U033     ✓ Element - U033     ✓ Object - U033     ✓ Project - U033     ✓ Task - U033     ✓ Task - U033     ✓ Cast code - U033     ✓ Cast code - U033     ✓ Ero cent - U033     ✓ LTD - U033     ✓ DCANA Cash Match - L     ✓ Hybrid - U033 |
|                                                           | Run Date Range:<br>Beginning Date: 1/1/19 Ending Date: 1/11/19                                                                                                    |                                                                                                    |                                                                                                    |
|                                                           | Agency:                                                                                                    |                                                                                                    |                                                                                                    |
|                                                           | □ AlAgendis<br>OR<br>☑ 140                                                                                                    |                                                                                                    |                                                                                                    |
|                                                           | Selection:                                                                                                    |                                                                                                    |                                                                                                    |
|                                                           | Entire Agency     Employee Number     TO State     To State     State     State |                                                                                                    |                                                                                                    |
|                                                           | Sort by:                                                                                                    |                                                                                                    |                                                                                                    |
|                                                           | Empbyse Name V                                                                                                    |                                                                                                    |                                                                                                    |
|                                                           | Format Type:                                                                                                    |                                                                                                    |                                                                                                    |
|                                                           | Submit Request                                                                                                    |                                                                                                    |                                                                                                    |

Choose Open when file is brought down by PAT.

| Do you want to open or save U033_Inquiry.xls (32.1 KB) from payline.doa.virginia.gov? | Open | Save | • | Cancel | × |  |
|---------------------------------------------------------------------------------------|------|------|---|--------|---|--|
|                                                                                       |      |      |   |        |   |  |

Then save as an EXCEL file in the PAT Downloads folder in the Management Reports Access Drive (<u>\covaplces-apl19</u>).

| XII Save As                           |                                  |                       |             |  |
|---------------------------------------|----------------------------------|-----------------------|-------------|--|
| 🚱 🗢 📕 « Managen                       | nent Repor 🕨 PAT Downloads 🛛 👻 🍫 | Search PAT Downloads  | <b>ب</b>    |  |
| Organize 🔻 New folde                  | 2r                               | :==                   | • 0         |  |
| Documents                             | Name                             | Date modified         | Туре 🔺      |  |
| J Music                               | 🗱 U033 Checkwrite 10-9-18.xlsx   | 10/18/2018 12:23      | Microsoft   |  |
| Pictures                              | 🕼 U033 Checkwrite 10-10-18.xlsx  | 10/18/2018 12:23      | Microsoft   |  |
| 📑 Videos                              | 🕼 U033 Checkwrite 10-23-18.xlsx  | 11/6/2018 10:04 AM    | Microsoft   |  |
|                                       | 🕼 U033 Checkwrite 10-26-18.xlsx  | 11/6/2018 10:03 AM    | Microsoft   |  |
| 🖳 Computer                            | 🕼 U033 Checkwrite 11-6-18.xlsx   | 11/19/2018 11:17      | Microsoft   |  |
| 🏭 Windows (C:) 😑                      | 🕼 U033 Checkwrite 11-9-18.xlsx   | 11/19/2018 11:16      | Microsoft   |  |
| 🖵 finance (\\covap                    | 🕼 U033 Checkwrite 11-19-18.xlsx  | 12/4/2018 5:10 PM     | Microsoft   |  |
| 🖵 HRFinance (\\cov                    | 🕼 U033 Checkwrite 11-26-18.xlsx  | 12/4/2018 5:17 PM     | Microsoft 🗏 |  |
| 🖵 Management Rej                      | 🕼 U033 Checkwrite 12-4-18.xlsx   | 1/2/2019 3:28 PM      | Microsoft   |  |
| 🖵 purchasing (\\co                    | 🕼 U033 Checkwrite 12-10-18.xlsx  | 1/2/2019 3:27 PM      | Microsoft   |  |
| 🖵 grants (\\covaple 🗸                 | < D 1000 01 1 1 10 10 10 1       | 4 10 1004 0 0 07 01 4 | 10 A T      |  |
| File name: U033                       | Checkwrite 1-10-19.xlsx          |                       | -           |  |
| Save as type: Evcel                   | Norkhook (* vlsv)                |                       |             |  |
| Save as type: Excel workbook ( .xisx) |                                  |                       |             |  |
| Authors: Fisher,                      | Constance (DCJS) Tags: Add a ta  | 9                     |             |  |
| E                                     | ] Save Thumbnail                 |                       |             |  |
| Hide Folders                          | Tools 🔻                          | Save                  | Cancel      |  |

Replace the column headings in the download with the headings found in the Excel file "Column Headings for U033 download". This is required so that the data can be uploaded into a database and appended to an existing table. The headings must match the database table to import correctly

| K Open                                                                                                  |                                                                                                    |                                                             |                                                             |                         |    |  |
|----------------------------------------------------------------------------------------------------|----------------------------------------------------------------------------------------------------|-------------------------------------------------------------|-------------------------------------------------------------|-------------------------|----|--|
| 🚱 🕞 🗢 📔 « Management Reports Access (\\covaplces-apl19) (M:) 🕨 PAT Downloads 🔹 🖌 Search PAT Downloads 🔎 |                                                                                                    |                                                             |                                                             |                         |    |  |
| Organize 🔻 New folder 🔠 👻 🗍 🔞                                                                           |                                                                                                    |                                                             |                                                             |                         |    |  |
| Downloads  Recent Places                                                                                | Name<br>JU033 Checkwrite 10-10-18.xisx<br>0033 Checkwrite 10-23-18.xisx                                                                                                    | Date modified<br>10/18/2018 12:23<br>11/6/2018 10:04 AM     | Type<br>Iviicrosoπ Excel IV<br>Microsoft Excel W            | Size<br>30 KB<br>13 KB  | ^  |  |
| ☐ Libraries ☐ Documents ↓ Music                                                                         | U033 Checkwrite 11-26-18.xlsx     U033 Checkwrite 11-6-18.xlsx     U033 Checkwrite 11-9-18.xlsx     U033 Checkwrite 11-9-18.xlsx                                                                                                    | 11/6/2018 10:03 AM<br>11/19/2018 11:17<br>11/19/2018 11:16  | Microsoft Excel W<br>Microsoft Excel W<br>Microsoft Excel W | 38 KB<br>15 KB<br>37 KB |    |  |
| ■ Pictures Videos                                                                                       | U033 Checkwrite 11-19-18.xlsx<br>U033 Checkwrite 11-26-18.xlsx<br>U033 Checkwrite 12-4-18.xlsx                                                                                                    | 12/4/2018 5:10 PM<br>12/4/2018 5:17 PM<br>1/2/2019 3:28 PM  | Microsoft Excel W<br>Microsoft Excel W<br>Microsoft Excel W | 15 KB<br>38 KB<br>12 KB |    |  |
| P Computer                                                                                              | U033 Checkwrite 12-10-18.xlsx<br>U033 Checkwrite 12-18-18.xlsx<br>U033 Checkwrite 12-21-18.xlsx                                                                                                    | 1/2/2019 3:27 PM<br>1/2/2019 3:27 PM<br>1/2/2019 3:26 PM    | Microsoft Excel W<br>Microsoft Excel W<br>Microsoft Excel W | 37 KB<br>12 KB<br>37 KB |    |  |
| PHRFinance (\\co<br>Management Re<br>Purchasing (\\cc                                                   | U033 Checkwrite 12-31-18.xlsx         U033 Data from Access with 7-24-18 Spe         Wage Salary Info with Coding String 10-9                                                                                                    | 1/2/2019 3:25 PM<br>9/12/2018 2:11 PM<br>10/18/2018 1:22 PM | Microsoft Excel W<br>Microsoft Excel W<br>Microsoft Excel W | 13 KB<br>98 KB<br>34 KB | I  |  |
| 🖵 grants (\\covaple 🕇                                                                                   | Image: Column Headings for U033 download.xlsx       9/25/2018 11:26 AM       Microsoft Excel W       9 KB       +         File name:       Column Headings for U033 download.xlsx       •       All Excel Files (*.xl*;*.xlsx;*.xlsm; • |                                                             |                                                             |                         |    |  |
|                                                                                                    |                                                                                                    |                                                             | Tools 🔻 Ope                                                 | en I▼ Cancel            | ai |  |

Verify that the checkwrite dates returned in the download are only those checkwrites desired. Save each checkwrite as its own file.

## Update the DCJS PAT Database

Open the PAT Database (PAT Database.accdb) created by DCJS to hold the CIPPS data.

| 🕒 🗢 📕 🕨 Comput    | 🚱 🔵 🗢 📙 🕨 Computer 🕨 Management Reports Access (\\covaplces-apl19) (M:) 🕨 PAT Downloads |                    |  |  |  |  |  |
|-------------------|-----------------------------------------------------------------------------------------|--------------------|--|--|--|--|--|
| Organize 🔻 🛛 Burn | Organize 🔻 Burn New folder                                                              |                    |  |  |  |  |  |
| ☆ Favorites       | Name                                                                                    | Date modified      |  |  |  |  |  |
| 🧫 Desktop         | 🕼 6-20-15 thru 6-30-17 U033 Download.xlsx                                               | 12/14/2018 9:19 AM |  |  |  |  |  |
| 〕 Downloads       | BA226000                                                                                | 1/2/2019 3:22 PM   |  |  |  |  |  |
| 📃 Recent Places   | Cardinal July and August CIPPS Journals.xlsx                                            | 8/29/2018 11:56 AM |  |  |  |  |  |
|                   | Column Headings for U033 download.xlsx                                                  | 9/25/2018 11:26 AM |  |  |  |  |  |
| ᇘ Libraries       | FY19_July 1-19.xlsx                                                                     | 7/19/2018 4:00 PM  |  |  |  |  |  |
| Documents         | FY19_U033.xlsx                                                                          | 1/2/2019 3:33 PM   |  |  |  |  |  |
| 🌙 Music           | FY2018_PAT_Download.xlsx                                                                | 7/19/2018 3:49 PM  |  |  |  |  |  |
| Pictures          | Partial FY2017 - Aug2016-Jun2017_U033.xlsx                                              | 7/24/2018 10:23 AM |  |  |  |  |  |
| Videos            | 🚯 PAT Database.accdb                                                                    | 1/11/2019 9:02 AM  |  |  |  |  |  |

Load the newly downloaded information into the database by choosing the External Data tab and then clicking on the Excel icon

| ₿                |                         |        |        |                  |            |                  |       |              |             |               |       | РАТ                                  |
|------------------|-------------------------|--------|--------|------------------|------------|------------------|-------|--------------|-------------|---------------|-------|--------------------------------------|
| File             | Home                    | Creat  | e E    | xternal Da       | ita Databa | se Tools         | Q     | Tell me      | what yo     | u want to     | o do  |                                      |
| Saved<br>Imports | Linked Table<br>Manager | Excel  | Access | ODBC<br>Database | Text File  | Saved<br>Exports | Excel | Text<br>File | XML<br>File | PDF<br>or XPS | Email | I Access<br>I Word Merge<br>I More ▼ |
|                  |                         | Import | & Link |                  |            |                  |       |              | Ex          | port          |       |                                      |
| All A            | Access O                | bject  | S      |                  |            |                  |       |              |             |               |       |                                      |

### **Desk Procedures**

When the popup window appears, click on the browse button and then find the checkwrite file to be imported into the database. Click on that file and then click on Open

| Selec                                   | t the source and destination of the data                                                                  |                                                           |                          |                                       |                                  |  |  |  |  |  |  |
|-----------------------------------------|----------------------------------------------------------------------------------------------------|-----------------------------------------------------------|--------------------------|---------------------------------------|----------------------------------|--|--|--|--|--|--|
| Specify                                 | y the source of the definition of the objects.                                                            |                                                           |                          |                                       |                                  |  |  |  |  |  |  |
| Eile name: C:\Users\xpy68969\Documents\ |                                                                                                    |                                                           |                          |                                       |                                  |  |  |  |  |  |  |
| -                                       |                                                                                                    |                                                           |                          |                                       |                                  |  |  |  |  |  |  |
|                                         |                                                                                                    |                                                           |                          |                                       |                                  |  |  |  |  |  |  |
| Specify                                 | / how and where you want to store the data in the o                                                       | urrent database.                                          |                          |                                       |                                  |  |  |  |  |  |  |
|                                         | Import the source data into a new table in the cur                                                        | rent database.                                            |                          |                                       | .u., u.,                         |  |  |  |  |  |  |
|                                         | If the specified table does not exist, Access will cre<br>contents with the imported data. Changes made t | eate it. If the specified ta<br>to the source data will n | of he reflected in the d | ss might överwi<br>atabase            | rite its                         |  |  |  |  |  |  |
| ile Open                                |                                                                                                    |                                                           |                          |                                       |                                  |  |  |  |  |  |  |
| 💭 🗢 🚺 🕨 Compute                         | er 🕨 Management Reports Access (\\covaplces-ap                                                            | ol19) (M:) 🕨 PAT Dowr                                     | nloads                   | <b>- - </b> <sup>4</sup> <del>9</del> | Search PAT Downloads             |  |  |  |  |  |  |
| Now fold                                | ~                                                                                                    |                                                           |                          |                                       | 8==                              |  |  |  |  |  |  |
| inganize + intew loid                   | EI                                                                                                    |                                                           |                          |                                       | · ·                              |  |  |  |  |  |  |
|                                         | Name                                                                                                    | Date modified                                             | Туре                     | Size                                  |                                  |  |  |  |  |  |  |
| De sum ente                             | 👔 Recon U033 12-31-18 Download to Cardi                                                                   | 1/3/2019 5:01 PM                                          | Microsoft Excel W        | 36 KB                                 |                                  |  |  |  |  |  |  |
| Music                                   | Recon_July and August 2018.xlsx                                                                           | 8/30/2018 9:16 AM                                         | Microsoft Excel W        | 403 KB                                |                                  |  |  |  |  |  |  |
|                                         | U033 Checkwrite 1-10-19.xlsx                                                                              | 1/11/2019 3:36 PM                                         | Microsoft Excel W        | 37 KB                                 | ]                                |  |  |  |  |  |  |
| Videor                                  | U033 Checkwrite 9-10-18.xlsx                                                                              | 9/11/2018 11:30 AM                                        | Microsoft Excel W        | 38 KB                                 |                                  |  |  |  |  |  |  |
| La videos                               | 🖬 U033 Checkwrite 9-11-18.xlsx                                                                            | 9/12/2018 2:06 PM                                         | Microsoft Excel W        | 12 KB                                 |                                  |  |  |  |  |  |  |
| Computer                                | 🖬 U033 Checkwrite 9-24-18.xlsx                                                                            | 9/25/2018 11:27 AM                                        | Microsoft Excel W        | 38 KB                                 |                                  |  |  |  |  |  |  |
| Windows (Ci)                            | 🖬 U033 Checkwrite 9-25-18.xlsx                                                                            | 10/4/2018 9:59 AM                                         | Microsoft Excel W        | 12 KB                                 |                                  |  |  |  |  |  |  |
| finance () covan                        | 🖬 U033 Checkwrite 10-9-18.xlsx                                                                            | 10/18/2018 12:23                                          | Microsoft Excel W        | 11 KB                                 |                                  |  |  |  |  |  |  |
|                                         | 🖬 U033 Checkwrite 10-10-18.xlsx                                                                           | 10/18/2018 12:23                                          | Microsoft Excel W        | 38 KB                                 |                                  |  |  |  |  |  |  |
| Management Re                           | 🖬 U033 Checkwrite 10-23-18.xlsx                                                                           | 11/6/2018 10:04 AM                                        | Microsoft Excel W        | 13 KB                                 |                                  |  |  |  |  |  |  |
|                                         | 🕼 U033 Checkwrite 10-26-18.xlsx                                                                           | 11/6/2018 10:03 AM                                        | Microsoft Excel W        | 38 KB                                 |                                  |  |  |  |  |  |  |
| grants () covant                        | U033 Checkwrite 11-6-18.xlsx                                                                              | 11/19/2018 11:17                                          | Microsoft Excel W        | 15 KB                                 |                                  |  |  |  |  |  |  |
| grants (((covapie                       | 🕼 U033 Checkwrite 11-9-18.xlsx                                                                            | 11/19/2018 11:16                                          | Microsoft Excel W        | 37 KB                                 |                                  |  |  |  |  |  |  |
| x0V08909 L\\C0Vi                        | 🕼 U033 Checkwrite 11-19-18.xlsx                                                                           | 12/4/2018 5:10 PM                                         | Microsoft Excel W        | 15 KB                                 |                                  |  |  |  |  |  |  |
|                                         |                                                                                                    | 12/4/2018 5:17 PM                                         | Microsoft Excel W        | 38 KB                                 |                                  |  |  |  |  |  |  |
| Network                                 | 🕼 U033 Checkwrite 11-26-18.xlsx                                                                           |                                                           | A.C. 0.5 1111            | 12 KB                                 |                                  |  |  |  |  |  |  |
| Network                                 | 🖬 U033 Checkwrite 11-26-18.xlsx<br>🖬 U033 Checkwrite 12-4-18.xlsx                                         | 1/2/2019 3:28 PM                                          | Microsoft Excel W        | 12 100                                |                                  |  |  |  |  |  |  |
| Network                                 | U033 Checkwrite 11-26-18.xlsx U033 Checkwrite 12-4-18.xlsx U033 Checkwrite 12-4-18.xlsx                   | 1/2/2019 3:28 PM                                          | Microsoft Excel W        |                                       | Microsoft Excel (* xls* vlsb* vl |  |  |  |  |  |  |

Once the correct file is chosen, select the "Append a copy of the records to the table:" radio button.

From the dropdown, choose the table to which the new information is to be added. (See below for FY19. A new table can be started each fiscal year).

Click OK.

| Get External Data - Excel Spreadsheet                                                                                                    |
|----------------------------------------------------------------------------------------------------|
| Select the source and destination of the data                                                                                                    |
| Specify the source of the definition of the objects.                                                                                                    |
| Eile name:     M:\PAT Downloads\U033 Checkwrite 1-10-19.xlsx       Browse                                                                                                    |
| <ul> <li>Specify how and where you want to store the data in the current database.</li> <li>Inport the source data into a new table in the current database.</li> <li>If the specified table does not exist, Access will create it. If the specified table already exists, Access might overwrite its contents with the imported data. Changes made to the source data will not be reflected in the database.</li> <li>Append a copy of the records to the table: <a href="https://you33.www.system">https://you33.www.system.system.system: system: s</a></li></ul> |
| OK Cancel                                                                                                    |

## **Desk Procedures**

#### Click Next

| == Ir | Import Spreadsheet Wizard      |                                                    |                                           |                          |                            |                |         |            |          |  |  |  |  |
|-------|--------------------------------|----------------------------------------------------|-------------------------------------------|--------------------------|----------------------------|----------------|---------|------------|----------|--|--|--|--|
|       | Microsoft Acc<br>row specified | ess can use yo<br>contain columr<br>Contains Colum | ur column hea<br>headings?<br>In Headings | adings as field names fo | r your table. Does the fir | st             |         |            |          |  |  |  |  |
| _     |                                |                                                    |                                           |                          |                            |                |         |            |          |  |  |  |  |
|       | Company                        | ReportID                                           | RunDate                                   | RunTime                  | CheckwriteDate             | PayFrequency   | Voucher | CheckWrite |          |  |  |  |  |
| 1     | 140                            | 0033                                               | 43475                                     | 0.86159722222            | 43475                      | 70             | 1285    | 11004      | <u> </u> |  |  |  |  |
| 2     | 140                            | 0033                                               | 43475                                     | 0.86159722222            | 43475                      | 70             | 1285    | 11004      |          |  |  |  |  |
| 3     | 140                            | 0033                                               | 43475                                     | 0.86159722222            | 43475                      | 70             | 1285    | 11004      |          |  |  |  |  |
| 4     | 140                            | 0033                                               | 43475                                     | 0.86159722222            | 43475                      | 70             | 1285    | 11004      |          |  |  |  |  |
| 5     | 140                            | U033                                               | 43475                                     | 0.86159722222            | 43475                      | 70             | 1285    | 11004      |          |  |  |  |  |
| 6     | 140                            | U033                                               | 43475                                     | 0.86159722222            | 43475                      | 70             | 1285    | 11004      |          |  |  |  |  |
| 7     | 140                            | U033                                               | 43475                                     | 0.86159722222            | 43475                      | 70             | 1285    | 11004      |          |  |  |  |  |
| 8     | 140                            | U033                                               | 43475                                     | 0.86159722222            | 43475                      | 70             | 1285    | 11004      |          |  |  |  |  |
| 9     | 140                            | U033                                               | 43475                                     | 0.86159722222            | 43475                      | 70             | 1285    | 11004      |          |  |  |  |  |
| 10    | 140                            | U033                                               | 43475                                     | 0.86159722222            | 43475                      | 70             | 1285    | 11004      |          |  |  |  |  |
| 11    | 140                            | U033                                               | 43475                                     | 0.86159722222            | 43475                      | 70             | 1285    | 11004      |          |  |  |  |  |
| 12    | 140                            | 0033                                               | 43475                                     | 0.86159722222            | 43475                      | 70             | 1285    | 11004      |          |  |  |  |  |
| 13    | 140                            | U033                                               | 43475                                     | 0.86159722222            | 43475                      | 70             | 1285    | 11004      |          |  |  |  |  |
| 14    | 140                            | U033                                               | 43475                                     | 0.86159722222            | 43475                      | 70             | 1285    | 11004      | Ŧ        |  |  |  |  |
| •     |                                |                                                    |                                           |                          |                            |                |         | Þ          |          |  |  |  |  |
|       |                                |                                                    |                                           |                          | Cancel                     | < <u>B</u> ack | ext >   | Einish     |          |  |  |  |  |

### **Desk Procedures**

| 🔳 Import Spreadsheet W | fizard                                                              | × |
|------------------------|---------------------------------------------------------------------|---|
|                        | That's all the information the wizard needs to import your data.    |   |
|                        | Import to Table:<br>FY19_U033                                       |   |
|                        | I would like a wizard to analyze my table after importing the data. |   |
|                        | Cancel < <u>B</u> ack <u>N</u> ext > <u>Finish</u>                  |   |

Verify/update the table name in the "Import to Table" box, then Click Finish

### **Desk Procedures**

| Click Close                                                                                                    |
|----------------------------------------------------------------------------------------------------|
| Get External Data - Excel Spreadsheet                                                                                 |
| Save Import Steps                                                                                                    |
| Finished importing file 'M:\PAT Downloads\U033 Checkwrite 1-10-19.xlsx' to table 'FY19_U033'.                         |
| Do you want to save these import steps? This will allow you to quickly repeat the operation without using the wizard. |
| Sa <u>v</u> e import steps                                                                                            |
|                                                                                                    |
|                                                                                                    |
|                                                                                                    |
|                                                                                                    |
|                                                                                                    |
|                                                                                                    |
|                                                                                                    |
|                                                                                                    |
|                                                                                                    |
|                                                                                                    |
| Close                                                                                                    |

## **Reconcile CIPPS data to the Cardinal Payroll Journal**

Create a new excel file "Recon U033…" and prepare a reconciliation of the PAT download to Cardinal to ensure that all the CIPPS data made it to the database

|                        | Management Reports Access (\\covanices-ani19) (M) P                       | AT Downloads        | - <b>4</b> 5                            | arch PAT Downli  | ads  | <br>1 |
|------------------------|---------------------------------------------------------------------------|---------------------|-----------------------------------------|------------------|------|-------|
| Compace                | <ul> <li>Management Reports Access (Reovaprees apres) (May 7 1</li> </ul> | AT Downloads        | • • • • • • • • • • • • • • • • • • • • | and IT AT Domini | 2003 |       |
| ganize 👻 🛛 🕅 Open      | ✓ Print Burn New folder                                                   |                     |                                         |                  | •    | 0     |
| Favorites              | Name                                                                      | Date modified       | Туре                                    | Size             |      |       |
| Tesktop                | 6-20-15 thru 6-30-17 U033 Download.xlsx                                   | 12/14/2018 9:19 AM  | Microsoft Excel W                       | 314 KB           |      |       |
| Downloads              | BA226000                                                                  | 1/2/2019 3:22 PM    | File                                    | 69 KB            |      |       |
| Recent Places          | Cardinal July and August CIPPS Journals.xlsx                              | 8/29/2018 11:56 AM  | Microsoft Excel W                       | 212 KB           |      |       |
|                        | Column Headings for U033 download.xlsx                                    | 9/25/2018 11:26 AM  | Microsoft Excel W                       | 9 KB             |      |       |
| Libraries              | FY19_July 1-19.xlsx                                                       | 7/19/2018 4:00 PM   | Microsoft Excel W                       | 100 KB           |      |       |
| Documents              | FY19_U033.xlsx                                                            | 1/2/2019 3:33 PM    | Microsoft Excel W                       | 411 KB           |      |       |
| J Music                | FY2018_PAT_Download.xlsx                                                  | 7/19/2018 3:49 PM   | Microsoft Excel W                       | 998 KB           |      |       |
| Pictures               | Partial FY2017 - Aug2016-Jun2017_U033.xlsx                                | 7/24/2018 10:23 AM  | Microsoft Excel W                       | 797 KB           |      |       |
| 🛃 Videos               | AT Database.accdb                                                         | 1/11/2019 3:55 PM   | Microsoft Access                        | 11,656 KB        |      |       |
|                        | af PAT Database.laccdb                                                    | 1/11/2019 3:51 PM   | Microsoft Access                        | 0 KB             |      |       |
| Computer               | 🔂 PAT Database_Backup.accdb                                               | 11/19/2018 10:50 AM | Microsoft Access                        | 12,672 KB        |      |       |
| 🏭 Windows (C:)         | Recon U033 1-10-19 Download to Cardinal.xlsx                              | 1/11/2019 3:56 PM   | Microsoft Excel W                       | 123 KB           |      |       |
| 🚽 finance (\\covaplces | Recon U033 9-24-18 Download to Cardinal.xlsx                              | 10/18/2018 1:55 PM  | Microsoft Excel W                       | 130 KB           |      |       |
| 🚽 HRFinance (\\covap   | Recon U033 9-25-18 Download to Cardinal.xlsx                              | 10/18/2018 12:55 PM | Microsoft Excel W                       | 30 KB            |      |       |
| 🚽 Management Repor     | Recon U033 10-9-18 Download to Cardinal.xlsx                              | 10/18/2018 1:47 PM  | Microsoft Excel W                       | 30 KB            |      |       |
| 🚽 purchasing (\\covap  | Recon U033 10-10-18 Download to Cardinal.xlsx                             | 10/18/2018 12:49 PM | Microsoft Excel W                       | 100 KB           |      |       |
| 🚽 grants (\\covaplces- | Recon U033 10-23-18 Download to Cardinal.xlsx                             | 11/6/2018 11:12 AM  | Microsoft Excel W                       | 39 KB            |      |       |
| 🚽 хруб8969 (\\covapic  | Recon U033 10-26-18 Download to Cardinal.xlsx                             | 11/19/2018 11:49 AM | Microsoft Excel W                       | 124 KB           |      |       |
|                        | Recon U033 11-6-18 Download to Cardinal.xlsx                              | 11/19/2018 11:46 AM | Microsoft Excel W                       | 36 KB            |      |       |
| Network                | Recon U033 11-9-18 Download to Cardinal.xlsx                              | 12/5/2018 11:48 AM  | Microsoft Excel W                       | 113 KB           |      |       |
| NG00258316             | Recon U033 11-19-18 Download to Cardinal.xlsx                             | 12/5/2018 1:26 PM   | Microsoft Excel W                       | 35 KB            |      |       |
|                        | Recon U033 11-26-18 Download to Cardinal.xlsx                             | 12/5/2018 10:58 AM  | Microsoft Excel W                       | 122 KB           |      |       |
|                        | Recon U033 12-4-18 Download to Cardinal.xlsx                              | 1/2/2019 3:56 PM    | Microsoft Excel W                       | 35 KB            |      |       |
|                        | Recon U033 12-10-18 Download to Cardinal.xlsx                             | 1/3/2019 3:45 PM    | Microsoft Excel W                       | 122 KB           |      |       |
|                        | Recon U033 12-18-18 Download to Cardinal.xlsx                             | 1/3/2019 4:49 PM    | Microsoft Excel W                       | 35 KB            |      |       |
|                        | Recon U033 12-21-18 Download to Cardinal.xlsx                             | 1/3/2019 4:38 PM    | Microsoft Excel W                       | 123 KB           |      |       |
|                        | Recon U033 12-31-18 Download to Cardinal.xlsx                             | 1/3/2019 5:01 PM    | Microsoft Excel W                       | 36 KB            |      |       |
|                        | Recon_July and August 2018.xlsx                                           | 8/30/2018 9:16 AM   | Microsoft Excel W                       | 403 KB           |      |       |
|                        | U033 Checkwrite 1-10-19.xlsx                                              | 1/11/2019 3:54 PM   | Microsoft Excel W                       | 37 KB            |      |       |
|                        | U033 Checkwrite 9-10-18.xlsx                                              | 9/11/2018 11:30 AM  | Microsoft Excel W                       | 38 KB            |      |       |
|                        |                                                                           |                     |                                         |                  |      |       |
| Recon U033 1-          | 10-19 Download to Cardin Title: Add a title                               | Size: 122 KB Tags:  | Add a tag Con                           | tent status: Add | text |       |

In the PAT Database, run the query "Q Summary FY19 U033 Information" by double clicking on the query in the Queries list on the left side of the screen. Copy the results into the Reconciliation spreadsheet and name the Tab "Recon High Level"

| 8             | ÷.Ģ.≛                                    |                |                  |           |                 |                 |              |                               |               |                                             | PAT Da     | itabas     | e : Database- M:\P  | AT Downloads\P | AT Database.accdb (Access 2 | 007 - 2016 file format) - Access |
|---------------|------------------------------------------|----------------|------------------|-----------|-----------------|-----------------|--------------|-------------------------------|---------------|---------------------------------------------|------------|------------|---------------------|----------------|-----------------------------|----------------------------------|
| File          | Home                                     | Create E       | External Da      | ita Datak | oase Tools      | Add             |              | ♀ Tell me                     |               |                                             |            |            |                     |                |                             |                                  |
| Save<br>Impor | d Linked Table Ex<br>ts Manager<br>Ir    | xcel Access    | ODBC<br>Database | Text File | Saved<br>Export | Excel<br>s      | Text<br>File | XML PD<br>File or X<br>Export | F Email<br>PS | Access<br>The Word I<br>The More The States | s<br>Merge |            |                     |                |                             |                                  |
| All           | Access Obj                               | iects          |                  |           | , 🗇 🥨           | Summary         | FY19 U       | 1033 Informat                 | ion           |                                             |            |            |                     |                |                             |                                  |
| Search        | J                                        | ,              |                  | ۶.        |                 | eckwrite        | E 👻 Su       | umOfEarnii                    | - SumOf       | fRetire -                                   | SumOfRet   | tire 🕶     | SumOfFICA -         | SumOfGroui -   | SumOfHealthInsurar -        | SumOfTotalCosts -                |
| Tab           | les<br>Employee Data                     |                |                  | *         |                 | 6/26/2<br>7/3/2 | 018<br>018   | 271316.<br>13846.             | 85<br>42      | 3190.77<br>0                                | 353        | 22.73<br>0 | 19517.89<br>1053.63 | 3593.7         | 9 55428.5<br>0 0            | 120707.82<br>1053.63             |
|               | FY19_0033                                |                |                  |           |                 | 7/10/2          | 018          | 274374.                       | 22            | 3243.58                                     | 36         | 323.9      | 19846.37            | 3631.6         | 5 59383.5                   | 126028.66                        |
|               | Name AutoCorrect                         | Save Failures  | i                |           |                 | 7/1//2          | 018          | 12119.                        | /6            | 2179.1                                      | 255        | 0<br>57 10 | 921.56              | 2559.2         | ) 0                         | 921.56                           |
|               | Sheet25_ImportErro<br>SPeedtypes 11-6-18 | ors<br>8       |                  |           |                 | 7/31/2          | 018          | 15739.                        | 47<br>37      | 0                                           | 500        | 0          | 1198.41             | 5556.54        | ) 0                         | 1198.41                          |
|               | Speedtypes 12-4-20                       | 018            |                  |           |                 | 8/10/2          | 018          | 274908.                       | 98            | 3212.23                                     | 359        | 32.36      | 19910.18            | 3596.5         | 5 58211.5                   | 124500.02                        |
|               | Speedtypes 9-25-18                       | 8              |                  |           |                 | 8/14/2          | 018          | 13407.                        | 31            | 2212.22                                     | 257        | 0          | 1020.06             | 2506.5         | 0 50011 5                   | 1020.06                          |
|               | Speedtypes7-24-20                        | 118            |                  |           |                 | 8/28/2          | 018          | 12278                         | 54            | 3212.23                                     | 337.       | 23.08      | 1023.46             | 3390.3         | 5 58211.5                   | 1023.46                          |
|               | Table1                                   |                |                  |           |                 | 9/10/2          | 018          | 283673.                       | 79            | 3216.92                                     | 360        | 92.21      | 20549.64            | 3601.7         | 58482.5                     | 125619.85                        |
|               | Table1                                   |                |                  |           |                 | 9/11/2          | 018          | 12301.                        | 31            | 0                                           | 500.       | 0          | 933.55              | 500117         | 0 0                         | 933.55                           |
|               | TAL REPORTS                              |                |                  |           |                 | 9/24/2          | 018          | 286581.                       | 96            | 3290.05                                     | 369        | 37.21      | 20562.75            | 3683.6         | 7 58482.5                   | 126651.72                        |
| Que           | ries                                     |                |                  | ~         |                 | 9/25/2          | 018          | 13356.                        | 18            | 0                                           |            | 0          | 1014.25             |                | 0 0                         | 1014.25                          |
|               | 1st Qtr TAL Hours V                      | Worked         |                  |           |                 | 10/9/2          | 018          | 13772.                        | 96            | 0                                           |            | 0          | 1046.12             |                | 0 0                         | 1046.12                          |
|               | Employee Data Qu                         | iery           |                  |           |                 | 10/10/2         | 018          | 290345.                       | 01            | 3341.12                                     | 374        | 26.71      | 21037.1             | 3740.8         | 7 61524                     | 130943.31                        |
|               | Q Summary by Fun                         | nd Program     |                  |           |                 | 10/23/2         | 018          | 12698.                        | 05            | 0                                           |            | 0          | 962.04              |                | 0 0                         | 962.04                           |
| <b>P</b>      | Q Summary FY19 U                         | 1033 Informati | ion              |           |                 | 10/26/2         | 018          | 288354.                       | 11            | 3444.51                                     | 387        | 71.64      | 20660.16            | 3856.6         | 60847                       | 131358.02                        |
|               | Q TAL                                    |                |                  |           |                 | 11/6/2          | 018          | 16597.                        | 74            | 0                                           |            | 0          | 1260.36             |                | 0 0                         | 1260.36                          |
|               | 1033-All Details                         |                |                  |           |                 | 11/9/2          | 018          | 280374.                       | 56            | 3304.38                                     | 371        | 52.47      | 20297.61            | 3699.74        | 1 59659.5                   | 127827.54                        |
|               | U022 Dudent Our                          |                |                  |           |                 | 11/19/2         | 018          | 16743                         | .2            | 0                                           |            | 0          | 1271.5              |                | 0 0                         | 1271.5                           |
|               | 0033-Budget Quer                         | ry             |                  |           |                 | 11/26/2         | 018          | 303982.                       | 64            | 3197.2                                      | 35         | 913.9      | 21960.67            | 3579.7         | 3 57170.5                   | 125439.04                        |
|               | U033-Less Detail                         |                |                  |           |                 | 12/4/2          | 018          | 12757.                        | 06            | 0                                           |            | 0          | 966.52              |                | 0 0                         | 966.52                           |
|               |                                          |                |                  |           |                 | 12/10/2         | 018          | 277167.                       | 84            | 3238.64                                     | 363        | 92.73      | 20090.57            | 3626.1         | 3 58071.5                   | 125088.57                        |
|               |                                          |                |                  |           |                 | 12/18/2         | 018          | 12487.                        | 59            | 0                                           |            | 0          | 945.95              |                | 0 0                         | 945.95                           |
|               |                                          |                |                  |           |                 | 12/21/2         | 018          | 277167.                       | 84            | 3238.64                                     | 363        | 92.73      | 19848.18            | 3626.1         | 3 59217.5                   | 125992.18                        |
|               |                                          |                |                  |           |                 | 12/31/2         | 018          | 17164.                        | 54            | 0                                           |            | 0          | 1303.72             |                | 0 0                         | 1303.72                          |
|               |                                          |                |                  |           |                 | 1/10/2          | 019          | 278492.                       | 84            | 3269.65                                     | 367        | 51.01      | 20216.44            | 3660.8         | 5 58087                     | 125700.38                        |

## Desk Procedures

| F  | ile Home     | Insert Pag         | ge Layout Fo     | mulas Data         | Review    | View Add        | -ins DYMO   | Label ACRO       | BAT Q Tell me   | what you want to do   |    |
|----|--------------|--------------------|------------------|--------------------|-----------|-----------------|-------------|------------------|-----------------|-----------------------|----|
|    | 🚬 🔏 Cut      | Calibri            | × 11             | , <u>, </u> = :    |           | -Wrap Te        | rt Ga       | noral            |                 | Normal P              | 2  |
|    | Copy .       | - Calibri          |                  | A A -              |           | Er wrap re      | KL DE       | nerai            |                 | Normal_R              | .е |
| Pa | ste 💉 Format | Painter B I        | U -   🖽 -   🖉    | • <u>A</u> •   = = | ≡ ≡ • ₹   | 📕 🖽 Merge &     | Center - \$ | <b>~% * </b> €.0 | .00 Conditional | Format as Good        |    |
|    | Clipboard    | 5                  | Font             | 5                  | Ali       | anment          | 5           | Number           | Fa              |                       |    |
|    |              |                    |                  |                    |           |                 |             |                  |                 |                       |    |
| 03 | 35 *         | - × <              | fx               |                    |           |                 |             |                  |                 |                       |    |
|    | А            | В                  | с                | D                  | E         | F               | G           | н                | I J             | к                     |    |
| 1  | Source CIPPS | (PAT Database)     | _                | _                  | _         |                 | _           |                  |                 |                       | 7  |
|    | Checkwrite   | <u> </u>           | SumOfRetiree     | SumOfRetire        |           | SumOfGroup      | SumOfHealth | SumOfTotal       |                 |                       |    |
| 2  | Date         | SumOfEarnings      | Credit           | ment               | SumOfFICA | Insurance       | Insurance   | Costs            |                 |                       |    |
| 3  |              |                    |                  |                    |           |                 |             |                  | Pivot of Card   | inal Journal CIP11035 | 50 |
| 4  | 6/26/2018    | 271,316.85         | 3,190.77         | 35,322.73          | 19,517.89 | 3,593.79        | 55,428.50   | 120,707.82       | Row Label       | Sum of Amount         |    |
| 5  | 7/3/2018     | 13,846.42          | -                | -                  | 1,053.63  | -               | -           | 1,053.63         | 101010          | (402,257.72)          |    |
| 6  | 7/10/2018    | 274,374.22         | 3,243.58         | 36,323.90          | 19,846.37 | 3,631.66        | 59,383.50   | 126,028.66       | 111220          | (1,935.50)            |    |
| 7  | 7/17/2018    | 12,119.76          | -                | -                  | 921.56    | -               | -           | 921.56           | 5011110         | 36,432.26             | *  |
| 8  | 7/25/2018    | 272,121.47         | 3,178.10         | 35,567.19          | 19,482.64 | 3,558.34        | 57,581.50   | 122,932.72       | 5011120         | 20,216.44             | *  |
| 9  | 7/31/2018    | 15,739.37          | -                | -                  | 1,198.41  | -               | -           | 1,198.41         | 5011140         | 3,660.85              | *  |
| 10 | 8/10/2018    | 274,908.98         | 3,212.23         | 35,932.36          | 19,910.18 | 3,596.55        | 58,211.50   | 124,500.02       | 5011150         | 58,087.00             | *  |
| 11 | 8/14/2018    | 13,407.31          | -                | -                  | 1,020.06  | -               | -           | 1,020.06         | 5011160         | 3,269.65              | *  |
| 12 | 8/27/2018    | 280,847.06         | 3,212.23         | 35,723.08          | 20,148.19 | 3,596.55        | 58,211.50   | 124,528.75       | 5011170         | 1,650.18              | *  |
| 13 | 8/28/2018    | 13,378.54          | -                | -                  | 1,023.46  | -               | -           | 1,023.46         | 5011190         | 318.75                | *  |
| 14 | 9/10/2018    | 283,673.79         | 3,216.92         | 36,092.21          | 20,549.64 | 3,601.79        | 58,482.50   | 125,619.85       | 5011220         | 6,875.00              |    |
| 15 | 9/11/2018    | 12,301.31          | -                | -                  | 933.55    | -               | -           | 933.55           | 5011230         | 245,791.73            |    |
| 16 | 9/24/2018    | 286,581.96         | 3,290.05         | 36,937.21          | 20,562.75 | 3,683.67        | 58,482.50   | 126,651.72       | 5011280         | 24,361.11             |    |
| 17 | 9/25/2018    | 13,356.18          | -                | -                  | 1,014.25  | -               | -           | 1,014.25         | 5011380         | 1,222.50              | *  |
| 18 | 10/9/2018    | 13,772.96          | -                | -                  | 1,046.12  | -               | -           | 1,046.12         | 5011530         | 1,375.00              |    |
| 19 | 10/10/2018   | 290,345.01         | 3,341.12         | 37,426.71          | 21,037.10 | 3,740.87        | 61,524.00   | 130,943.31       | 5011660         | 842.75                | *  |
| 20 | 10/23/2018   | 12,698.05          | -                | -                  | 962.04    | -               | -           | 962.04           | 5012170         | 90.00                 |    |
| 21 | 10/26/2018   | 288,354.11         | 3,444.51         | 38,771.64          | 20,660.16 | 3,856.63        | 60,847.00   | 131,358.02       | Grand Total     | (0.00)                |    |
| 22 | 11/6/2018    | 16,597.74          | -                | -                  | 1,260.36  | -               | -           | 1,260.36         |                 |                       |    |
| 23 | 11/9/2018    | 280,374.56         | 3,304.38         | 37,152.47          | 20,297.61 | 3,699.74        | 59,659.50   | 127,827.54       |                 |                       |    |
| 24 | 11/19/2018   | 16,743.20          | -                | -                  | 1,271.50  | -               | -           | 1,271.50         | * Total Costs   | per CIPPS             |    |
| 25 | 11/26/2018   | 303,982.64         | 3,197.20         | 35,913.90          | 21,960.67 | 3,579.73        | 57,170.50   | 125,439.04       |                 |                       |    |
| 26 | 12/4/2018    | 12,757.06          | -                | -                  | 966.52    | -               | -           | 966.52           |                 |                       |    |
| 27 | 12/10/2018   | 277,167.84         | 3,238.64         | 36,392.73          | 20,090.57 | 3,626.13        | 58,071.50   | 125,088.57       |                 |                       |    |
| 28 | 12/18/2018   | 12,487.59          | -                | -                  | 945.95    | -               | -           | 945.95           |                 |                       |    |
| 29 | 12/21/2018   | 277,167.84         | 3,238.64         | 36,392.73          | 19,848.18 | 3,626.13        | 59,217.50   | 125,992.18       |                 |                       |    |
| 30 | 12/31/2018   | 17,164.54          | -                | -                  | 1,303.72  | -               | -           | 1,303.72         |                 |                       |    |
| 31 | 1/10/2019    | 278,492.84         | 3,269.65         | 36,751.01          | 20,216.44 | 3,660.85        | 58,087.00   | 125,700.38       | *               |                       |    |
| 32 |              |                    |                  |                    |           |                 |             |                  |                 |                       |    |
| 33 |              |                    |                  |                    |           |                 |             |                  |                 |                       |    |
| 34 | Accounts     |                    |                  |                    |           |                 |             |                  |                 |                       |    |
| 35 | 5011110      | Employer Retire    | Contrb-Def Be    | Cost               |           |                 |             |                  |                 |                       |    |
| 36 | 5011120      | Salary Social Sec  | curty&Medicare   | Cost               |           |                 |             |                  |                 |                       |    |
| 37 | 5011140      | Group Life Insur   | ance             | Cost               |           |                 |             |                  |                 |                       |    |
| 38 | 5011150      | Employer Health    | h Ins Premium    | Cost               |           |                 |             |                  |                 |                       |    |
| 39 | 5011160      | Retiree Health I   | ns Cr Premium    | Cost               |           |                 |             |                  |                 |                       |    |
| 40 | 5011170      | VSDB & Longter     | m Disability Ins | Cost               |           |                 |             |                  |                 |                       |    |
| 41 | 5011190      | Employer Retire    | e-Defined Contr  | Cost               |           |                 |             |                  |                 |                       |    |
| 42 | 5011220      | Salaries, Appoin   | nted Officials   | Earnings           |           |                 |             |                  |                 |                       |    |
| 43 | 5011230      | Salaries, Classifi | ied              | Earnings           |           |                 |             |                  |                 |                       |    |
| лл | 5011280      | Salarias Info Ta   | chn Employees    | Farnings           |           | 2 with Consolts | nas Ywalkad | CID1102506       |                 |                       | _  |

Review the set up of the U033-All Details query to ensure that the latest speedtypes are being used in the design and that the correct checkwrite date is being pulled for reconciliation. If speedtypes have been updated but not loaded into the PAT database, download a copy of the latest speedtypes from Cardinal using Cardinal query "FIN0007\_SPEEDTYPES" and add as a table to the database.

|                                                                                                    |                                         | _           |                  |                |                 | -             |             |                         | meruge |
|----------------------------------------------------------------------------------------------------|-----------------------------------------|-------------|------------------|----------------|-----------------|---------------|-------------|-------------------------|--------|
|                                                                                                    | All V Search                            |             | >                | Advan          | iced Sea        | arch          |             |                         |        |
| Favorites - Main Menu - Main Menu                                                                               | nyCardinal Financials 👻 🚿 Fina          | ncials Re   | port Execution 👻 | > Fina         | ncials Q        | uery-ba       | sed Reports |                         |        |
| Luery Viewer<br>Inter any information you have and click Sear<br>*Search By Query Name<br>Search Advanced Searc | rch. Leave fields blank for a list of a | all values. |                  |                |                 |               |             |                         |        |
| My Favorite Queries                                                                                             |                                         |             |                  | F              | Personal        | ize   Fin     | id   🖾   🔠  | First 🕚 1-6 of 6        | Last   |
| Query Name Des                                                                                                  | scription                               | Owner       | Folder           | Run to<br>HTML | Run to<br>Excel | Run to<br>XML | Schedule    | Definitional References | Remove |
| FIN0007_SPEEDTYPES FIN                                                                                          | 10007-SpeedTypes                        | Public      |                  | HTML           | Excel           | XML           | Schedule    | Lookup References       | -      |

In this example, no updates to speedtypes have been made since 1/2/19, so this table is used in the design. Then Click Run. This query returns the details of the payroll by employee and funding stream based on speedtypes in use when the payroll was certified.

#### **Desk Procedures**

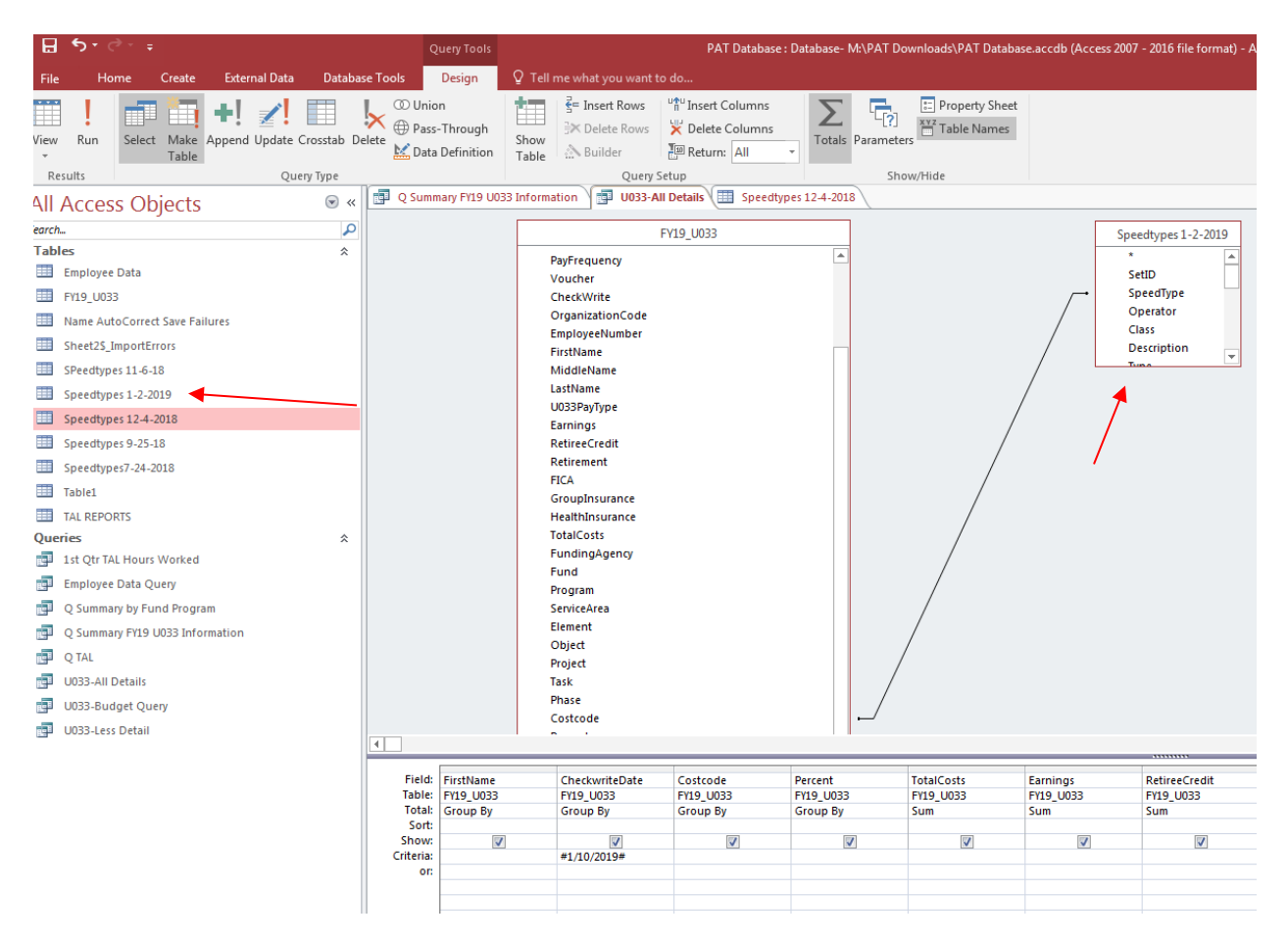

Copy the results of the query into the Reconciliation spreadsheet and name the tab "U033 with Speedtypes Xwalked". This will provide detail by fund, program and project for a lower level recon of CIPPS data/Database to Cardinal. Example below shows an example employee. Employee data includes CIPPS payroll data and the funding strings based on the speedtypes in the query design:

| F  | ile Home     | e Inser | t Page              | Layout                  | Formulas       | Data F   | Review     | View Ad  | dd-ins [ | OYMO Label | ACROB    | AT Q              | Tell me what                 | t you want to | o do     |          |         |             |          |
|----|--------------|---------|---------------------|-------------------------|----------------|----------|------------|----------|----------|------------|----------|-------------------|------------------------------|---------------|----------|----------|---------|-------------|----------|
| -  | 🔄 🔏 Cut      |         | Calibri             |                         | 11 • A A       | = = =    | ≣ ∛⁄ *     | 🔐 Wrap   | Text     | General    |          | •                 | J [                          | Norn          | nal_Reco | Normal_  | Shee    | Normal_She  | et5 Norm |
| Pa | ste 💉 Format | Painter | в <i>I</i> <u>U</u> | •                       | • <u>A</u> •   | ==3      | <b>€</b> → | 🖽 Merge  | & Center | - \$ - %   | 5 ° .00  | .00 Cond<br>Forma | itional Form<br>itting • Tab | at as Goo     | d        | Neutral  |         | Calculation | Chec     |
|    | Clipboard    | G.      |                     | Font                    | G              |          | Aligr      | nment    |          | ra Ni      | umber    | 5                 |                              |               |          |          | Style   | s           |          |
| A2 | -            | : ×     | ~ .                 | <i>f</i> <sub>x</sub> 1 | 00000000       |          |            |          |          |            |          |                   |                              |               |          |          |         |             |          |
| 4  | А            | В       | С                   |                         | D              | E        | F          | G        | н        | I          | J        | к                 | L                            | М             | N        | 0        | Р       | Q           | R        |
|    | EmployeeN    |         |                     |                         |                |          |            | SumOfTo  | SumOfEa  | tireeCred  | SumOfRe  | SumOfFI           | oupInsur                     | althinsur     |          |          |         | Cost        | Departm  |
| L. | umber        | LastNam | e FirstN            | lame C                  | CheckwriteDate | Costcode | Percent    | talCosts | rnings   | it         | tirement | CA                | ance                         | ance          | Fund     | Project  | Program | Center      | ent      |
| 2  | 1000000000   | Employe | e One               |                         | 1/10/2019      | 303      | 100        | 1267     | 6544     | 454        | 321      | 444               | 44                           | 4             | 07040    | CJS81016 | 390004  |             | 10520    |

14000

Log into Cardinal and pull up the CIP Journal that relates to the CIPPS checkwrite being reconciled. Then download the CIP Journal into the reconciliation file and name the tab with the name of the CIP Journal

| CA                             | RDINAL                                                                                      |                                                                                                    | -                                         | All 🔹 S      | earch                  |                     |
|--------------------------------|---------------------------------------------------------------------------------------------|----------------------------------------------------------------------------------------------------|-------------------------------------------|--------------|------------------------|---------------------|
| Favorites -                    | Main M                                                                                      | 1enu 🗸                                                                                                    | > General L                               | edger 👻 🔿    | Journals -             | > Journal E         |
| Create/Up                      | date Journ                                                                                  | al Entries                                                                                                    |                                           |              |                        |                     |
| Find an Ex                     | isting Value                                                                                | Add a Ne                                                                                                    | k Search. Leav                            | e tields dia | Ink for a list of a    | li values.          |
| Search                         | Criteria                                                                                    |                                                                                                    |                                           |              |                        |                     |
| Document<br>Jou<br>Budget Chec | Busines<br>Jour<br>Journa<br>Sequence Nu<br>Line Busines<br>Irnal Header S<br>King Header S | s Unit =<br>nal ID begin<br>I Date =<br>umber begin<br>s Unit =<br>Status =<br>Status =<br>source =<br>ser ID begin | 140<br>s with ♥ CIP<br>♥ 01/1<br>s with ♥ | 0/2019       |                        | >                   |
| Case Sen                       | Attachment<br>sitive<br>ber of results<br>Clear                                             | t Exist =<br>to (up to 300<br>Basic Searc                                                                           | ): 300<br>h 🖾 Save S                      | Search Crite | eria                   | ~                   |
| Search Res                     | sults                                                                                       |                                                                                                    |                                           |              |                        |                     |
| View All                       |                                                                                             |                                                                                                    |                                           |              |                        |                     |
| Business<br>Unit               | Journal ID                                                                                  | Journal<br>Date                                                                                                    | UnPost<br>Sequence                        | Docum        | ent Sequence<br>Number | Line Busine<br>Unit |

Find an Existing Value Add a New Value

CIP1103506 01/10/2019 0

14000

(blank)

## **Desk Procedures**

| 6    | ⊟ ਨਾਟੋਾ∓ |      |         |           |                          |              |           | con U03 | 3 1-10-19 | Download to | Cardinal.xlsx | rdinal.xlsx - Excel |  |  |  |  |
|------|----------|------|---------|-----------|--------------------------|--------------|-----------|---------|-----------|-------------|---------------|---------------------|--|--|--|--|
| F    | ile      | Hor  | ne      | Insert    | Page Layou               | t Formul     | as Da     | ta F    | Review    | View A      | dd-ins [      | румо і              |  |  |  |  |
| Pa   |          | •    | Calibri |           | • 10 • A                 |              | = _ %     |         | Ge        | neral       | €0.00         | 🚽 Cond<br>🖗 Form    |  |  |  |  |
| Clip | , 💉      | Fa   | в 1     | U ▼       | 1 *   <mark>\$4</mark> * |              | Alignme   | nt      |           | v % v       | .00 -\$.0     | Cell S              |  |  |  |  |
| J4   | 5        |      | -       | ×         | f <sub>x</sub>           | 14000        |           |         |           |             |               |                     |  |  |  |  |
|      | Α        | В    | С       | D         | E                        | F            | G         | н       | I         | J           | к             | L                   |  |  |  |  |
| 1    | Select   | Line | Unit    | Ledger    | SpeedType                | Speed Type   | Account   | Fund    | Program   | PC Bus Unit | Project       | Activ               |  |  |  |  |
| 2    | N        | 1    | 14000   | ACTUALS   |                          |              | 111220    | 2700    |           |             |               |                     |  |  |  |  |
| 3    | N        | 2    | 14000   | ACTUALS   |                          |              | 5011220   | 1000    | 303004    | 14000       | CJS70030      | STATE               |  |  |  |  |
| 4    | N        | 3    | 14000   | ACTUALS   |                          |              | 5011110   | 1000    | 303004    | 14000       | CJS70030      | STATE               |  |  |  |  |
| 5    | N        | 4    | 14000   | ACTUALS   |                          |              | 5011120   | 1000    | 303004    | 14000       | CJS70030      | STATE               |  |  |  |  |
| 6    | N        | 5    | 14000   | ACTUALS   |                          |              | 5011140   | 1000    | 303004    | 14000       | CJS70030      | STATE               |  |  |  |  |
| 7    | N        | 6    | 14000   | ACTUALS   |                          |              | 5011150   | 1000    | 303004    | 14000       | CJS70030      | STATE               |  |  |  |  |
| 8    | N        | 7    | 14000   | ACTUALS   |                          |              | 5011160   | 1000    | 303004    | 14000       | CJS70030      | STATE               |  |  |  |  |
| 9    | N        | 8    | 14000   | ACTUALS   |                          |              | 5011170   | 1000    | 303004    | 14000       | CJS70030      | STATE               |  |  |  |  |
| 10   | N        | 9    | 14000   | ACTUALS   |                          |              | 5011380   | 1000    | 303004    | 14000       | CJS70030      | STATE               |  |  |  |  |
| 11   | Ν        | 10   | 14000   | ACTUALS   |                          |              | 5011230   | 1000    | 303003    | 14000       | CJS70030      | STATE               |  |  |  |  |
| 12   | N        | 11   | 14000   | ACTUALS   |                          |              | 5011230   | 1000    | 303003    | 14000       | CJS70030      | STATE               |  |  |  |  |
|      | • •      |      | Rec     | on High L | .evel U                  | 033 with Spe | edtypes 2 | Xwalked | d CIP     | 1103506     | ÷ :           | •                   |  |  |  |  |

Dondy

Pivot the Cardinal Journal by Account and Amount and place in the Recon High Level Tab next to the CIPPS data. Reconcile the Data in the Pivot to the data from CIPPS (PAT database).

| F  | ile Home     | Insert Pag         | ge Layout Fo         | rmulas Data           | Review     | View Add       | -ins DYMO l | abel ACROB                      | AT Q Tell m     | e what you want to do  |  |
|----|--------------|--------------------|----------------------|-----------------------|------------|----------------|-------------|---------------------------------|-----------------|------------------------|--|
|    | 📉 👗 Cut      | Calibri            | - 11                 |                       | - ».       | 👾 Wran Ter     | d Ger       | neral                           |                 | Normal Re              |  |
|    | Copy         | *                  |                      |                       |            | E. Map 10      |             | iciai                           | ₹               | Tronnal_res            |  |
| Pa | ste 💉 Format | Painter B I        | <u>u</u> •   🖽 •   🖧 | <u>&gt; ▲ -  </u> ≡ : |            | Merge &        | Center - \$ | <b>~% *</b> <sup>€0</sup> .00 - | .00 Conditional | Format as Good         |  |
|    | Clipboard    | G.                 | Font                 | G                     | Alio       | gnment         | 5           | Number                          | 5               |                        |  |
|    |              |                    |                      |                       |            |                |             |                                 |                 |                        |  |
| 03 | 35 *         | × ×                | f <sub>x</sub>       |                       |            |                |             |                                 |                 |                        |  |
|    | А            | В                  | С                    | D                     | E          | F              | G           | н                               | I               |                        |  |
| 1  | Source CIPPS | (PAT Database)     |                      |                       |            |                |             |                                 |                 |                        |  |
|    | Checkwrite   |                    | SumOfRetiree         | SumOfRetire           |            | SumOfGroup     | SumOfHealth | SumOfTotal                      |                 |                        |  |
| 2  | Date         | SumOfEarnings      | Credit               | ment                  | SumOfFICA  | Insurance      | Insurance   | Costs                           |                 |                        |  |
| 3  |              |                    |                      |                       |            |                |             |                                 | Pivot of Card   | inal Journal CIP110350 |  |
| 4  | 6/26/2018    | 271,316.85         | 3,190.77             | 35,322.73             | 19,517.89  | 3,593.79       | 55,428.50   | 120,70/.82                      | Row Label       | Sum of Amount          |  |
| 5  | 7/3/2018     | 13,846.42          | -                    | -                     | 1,053.63   | -              | -           | 1,053.63                        | 101010          | (402,257.72)           |  |
| 6  | 7/10/2018    | 274,374.22         | 3,243.58             | 36,323.90             | 19,846.37  | 3,631.66       | 59,383.50   | 126 028.66                      | 111220          | (1,935.50)             |  |
| 7  | 7/17/2018    | 12,119.76          | -                    | -                     | 921.56     | -              | -           | 921.56                          | 5011110         | 36,432.26 *            |  |
| 8  | 7/25/2018    | 272,121.47         | 3,178.10             | 35,567.19             | 19,482.64  | 3,558.34       | 57,581.50   | 122,932.72                      | 5011120         | 20,216.44 *            |  |
| 9  | 7/31/2018    | 15,739.37          | -                    | -                     | 1,198.41   | -              | -           | 1,198.41                        | 5011140         | 3,660.85 *             |  |
| 10 | 8/10/2018    | 274,908.98         | 3,212.23             | 35,932.36             | 19,910.18  | 3,596.55       | 58,211.50   | 124,500.02                      | 5011150         | 58,087.00 *            |  |
| 11 | 8/14/2018    | 13,407.31          | -                    | -                     | 1,020.06   | -              | -           | 1,020.06                        | 5011160         | 3,269.65 *             |  |
| 12 | 8/2//2018    | 280,847.06         | 3,212.23             | 35,723.08             | 20,148.19  | 3,596.55       | 58,211.50   | 124,528.75                      | 5011170         | 1,650.18 *             |  |
| 13 | 8/28/2018    | 13,378.54          | -                    | -                     | 1,023.46   | -              | -           | 1,023.46                        | 5011190         | 318.75 *               |  |
| 14 | 9/10/2018    | 283,073.79         | 3,210.92             | 36,092.21             | 20,549.64  | 3,601.79       | 58,482.50   | 1.5,619.85                      | 5011220         | 6,875.00               |  |
| 15 | 9/11/2018    | 12,301.31          | -                    | -                     | 933.55     | -              | -           | 933.55                          | 5011230         | 245,791.73             |  |
| 10 | 9/24/2018    | 280,581.90         | 3,290.05             | 30,937.21             | 20,302.75  | 3,083.07       | 58,482.50   | 120,051.72                      | 5011280         | 24,301.11              |  |
| 1/ | 9/25/2018    | 13,350.18          | -                    | -                     | 1,014.25   | -              | -           | 1014.25                         | 5011380         | 1,222.50 ~             |  |
| 18 | 10/9/2018    | 13,772.96          | -                    | -                     | 1,046.12   | -              | -           | 1,046.12                        | 5011530         | 1,375.00               |  |
| 19 | 10/10/2018   | 290,345.01         | 3,341.12             | 37,426.71             | 21,037.10  | 3,740.87       | 61,524.00   | 130,913.31                      | 5011660         | 842.75 *               |  |
| 20 | 10/23/2018   | 12,098.05          | -                    | -                     | 902.04     | -              | -           | 902.04                          | SUI2170         | 90.00                  |  |
| 21 | 11/6/2018    | 288,354.11         | 3,444.51             | 38,771.04             | 20,000.10  | 3,850.03       | 60,847.00   | 131,358.02                      | Grand Total     | (0.00)                 |  |
| 22 | 11/0/2018    | 290 274 56         | 2 204 29             | 27 152 47             | 1,200.50   | 2 600 74       | 59 659 50   | 127 927 54                      |                 |                        |  |
| 25 | 11/3/2018    | 16 742 20          | 5,504.56             | 57,152.47             | 1 271 50   | 3,033.74       | 39,039.30   | 1 271 50                        | * total Costs   | por CIDDS              |  |
| 24 | 11/15/2018   | 202 092 64         | 2 107 20             | 25 012 00             | 21 960 67  | 2 570 72       | 57 170 50   | 125 429 04                      | I ttal Costs    | per cipps              |  |
| 25 | 12/4/2018    | 12 757 06          | 3,137.20             | 35,513.50             | 966 52     | 3,375.73       | 57,170.50   | 966 52                          |                 |                        |  |
| 20 | 12/10/2018   | 277 167 84         | 3 238 64             | 36 392 73             | 20 090 57  | 3 626 13       | 58 071 50   | 125 088 57                      |                 |                        |  |
| 28 | 12/18/2018   | 12 487 59          | 5,250104             |                       | 945 95     |                |             | 945.95                          |                 |                        |  |
| 29 | 12/21/2018   | 277.167.84         | 3.238.64             | 36.392.73             | 19.848.18  | 3.626.13       | 59.217.50   | 125,992,18                      |                 |                        |  |
| 30 | 12/31/2018   | 17.164.54          | -                    |                       | 1.303.72   | -              |             | 1.303.72                        |                 |                        |  |
| 31 | 1/10/2019    | 278,492.84         | 3,269.65             | 36,751.01             | 20,216.44  | 3,660.85       | 58,087.00   | 125,700.38 *                    |                 |                        |  |
| 32 |              |                    |                      |                       |            |                |             |                                 |                 |                        |  |
| 33 |              |                    |                      |                       |            |                |             |                                 |                 |                        |  |
| 34 | Accounts     |                    |                      |                       |            |                |             |                                 |                 |                        |  |
| 35 | 5011110      | Employer Retire    | e Contrb-Def Be      | Cost                  |            |                |             |                                 |                 |                        |  |
| 36 | 5011120      | Salary Social Sec  | curty&Medicare       | Cost                  |            |                |             |                                 |                 |                        |  |
| 37 | 5011140      | Group Life Insur   | rance                | Cost                  |            |                |             |                                 |                 |                        |  |
| 38 | 5011150      | Employer Healt     | h Ins Premium        | Cost                  |            |                |             |                                 |                 |                        |  |
| 39 | 5011160      | Retiree Health I   | ns Cr Premium        | Cost                  |            |                |             |                                 |                 |                        |  |
| 40 | 5011170      | VSDB & Longter     | m Disability Ins     | Cost                  |            |                |             |                                 |                 |                        |  |
| 41 | 5011190      | Employer Retire    | e-Defined Contr      | Cost                  |            |                |             |                                 |                 |                        |  |
| 42 | 5011220      | Salaries, Appoir   | nted Officials       | Earnings              |            |                |             |                                 |                 |                        |  |
| 43 | 5011230      | Salaries, Classifi | ied                  | Earnings              |            |                |             |                                 |                 |                        |  |
| лл | 5011280      | Salaries Info Te   | chn Employees        | Farnings              |            | a 11 a 1       |             |                                 | 0               |                        |  |
|    | 4            | Recon High Leve    | ei 👘 Recon Fur       | na Program Acc        | ount   UO3 | 3 with Speedty | oes Xwalked | CIP1103506                      | (+)             |                        |  |

Use the following guide to crosswalk the Cardinal Accounts to the Description in the PAT database

| Accounts | Description                    | Category   |
|----------|--------------------------------|------------|
|          | Employer Retire Contrb-        |            |
| 5011110  | Def Ben                        | Cost       |
| 5011120  | Salary Social Securty&Medicare | Cost       |
| 5011140  | Group Life Insurance           | Cost       |
| 5011150  | Employer Health Ins Premium    | Cost       |
| 5011160  | Retiree Health Ins Cr Premium  | Cost       |
| 5011170  | VSDB & Longterm Disability Ins | Cost       |
| 5011190  | Employer Retire-Defined Contrb | Cost       |
|          |                                | ·          |
| 5011220  | Salaries, Appointed Officials  | Earnings   |
| 5011000  |                                | <b>.</b> . |
| 5011230  | Salaries, Classified           | Earnings   |
| 5011280  | Salaries, Info Techn Employees | Earnings   |
| 5011380  | Deferred Comp Match Payments   | Cost       |
|          | 1                              |            |
| 5011410  | Wages, General                 | Earnings   |
| 5011530  | Short-Term Disability Benefits | Cost       |
| 5011620  | Salaries, Annual Leave Balance | Cost       |
| 5011640  | Salaries, Comp Leave Balances  | Cost       |
| 5011660  | DefContMatch-VRS HybridRetPlan | Cost       |
|          |                                |            |
|          |                                |            |

If any discrepancies are found, resolve before continuing to use the data from the database. If no discrepancies are found, complete a more detailed recon by Fund and Program.

Reconcile the data in the U033 PAT Database with the CIP Journal to the Fund, Program and Account level as follows:Pivot data in "U033 with Speedtypes Xwalked" Tab as follows:

| PivotTable Fields                                                                                                    | - ×                            |
|----------------------------------------------------------------------------------------------------|--------------------------------|
| Choose fields to add to report:                                                                                                    | Ø                              |
| Search                                                                                                    | ٩                              |
| <ul> <li>EmployeeNumber</li> <li>LastName</li> <li>FirstName</li> <li>CheckwriteDate</li> <li>Costcode</li> <li>Percent</li> <li>SumOfTotalCosts</li> <li>SumOfRetireeCredit</li> <li>SumOfRetirement</li> <li>SumOfGroupInsurance</li> <li>SumOfHealthInsurance</li> <li>Fund</li> <li>Project</li> <li>Program</li> <li>Cost Center</li> </ul> Drag fields between areas below: | III COLUMNS<br>Σ Values ▼      |
|                                                                                                    | $\Sigma$ VALUES                |
| Fund                                                                                                    | Sum of SumOfTotalCosts         |
| Program                                                                                                    | Sum of SumOfBetiese Condita    |
|                                                                                                    | Sum of SumOfRetirement         |
|                                                                                                    | Sum of SumOfFICA               |
|                                                                                                    | Sum of SumOfGroupInsurance     |
|                                                                                                    | Sum of SumOfHealthInsurance    |
|                                                                                                    | sam of sumor reactions dance . |

## **Desk Procedures**

1. Pivot the CIP Journal Data as follows:

| PivotTable Fields                                                                                                    | * ×             |  |
|----------------------------------------------------------------------------------------------------|-----------------|--|
| Choose fields to add to report:                                                                                                    | Ø               |  |
| Search                                                                                                    | ٩               |  |
| <ul> <li>Select</li> <li>Line</li> <li>Unit</li> <li>Ledger</li> <li>SpeedType</li> <li>SpeedType</li> <li>Account</li> <li>Fund</li> <li>Program</li> <li>PC Bus Unit</li> <li>Project</li> <li>Activity</li> <li>Department</li> <li>Cost Center</li> <li>Task</li> <li>FIPS</li> <li>Amount</li> </ul> |                 |  |
| T FILTERS                                                                                                    |                 |  |
|                                                                                                    | Account         |  |
| ≡ ROWS                                                                                                    | Σ VALUES        |  |
| Fund                                                                                                    | Sum of Amount 👻 |  |

2. Compare results. If all amounts match by Fund, Program and Account, use the data in the database for detailed information by employee.

## **Obtain Employee Timesheet Information from TAL**

Obtain employee timesheet information by logging into TAL. Access is given by DHRM and you must login using Internet Explorer

DHRM TAL Project, rr <tal@dhrm.virginia.gov> (sent by jamie.norman@dhrm.virginia.gov) to me 👻

To do administrative work you should log into HuRMan. Be sure to use Internet Explorer: https://secure.dhrm.virginia.gov/Portal/SecureLogin.aspx

| Ø Virginia Secure Portal Login - Internet Explorer       |                                                                                                |
|----------------------------------------------------------|------------------------------------------------------------------------------------------------|
| A Service of the Department of Human Resource Management | lanagement                                                                                     |
|                                                          | Agency Web Portal Login<br>Please enter your username and password to access your agency data. |
|                                                          | Username<br>Password:                                                                          |
|                                                          | NOTICE:                                                                                        |
|                                                          | Thank you and have a good day                                                                  |

| Ø DHRM Agency Portal - Internet Explorer |                  |
|------------------------------------------|------------------|
| HUMAN RESOURCE MANAGEment                |                  |
| Select an Application: TAL               |                  |
| Employee HR Review Agency Config         |                  |
| Agency 140                               | TAL Query Screen |
| Go                                       | Select a Query   |
| ■ Pay Group                              | Continue         |
| HuRMan Security Checked                  |                  |

Select the TAL application, HR Review Tab and then click on TAL Query Screen.

Select the query "Timesheets-Employee Hours By Date Range and Employee Type"

| Human Resource Management<br>ect an Application: TAL V |                                                                                                    |
|--------------------------------------------------------|----------------------------------------------------------------------------------------------------|
| Employee HR Review Agency Config                       | TAL Query Screen                                                                                                    |
| Go<br>- TAL Query Screen                               | Select a Query       Timesheets - Employee       I mekeepers - Current       Timesheet Monitor                                                                                                    |
| Pay Group                                              | Timesheets - Details for Timesheets Approved within Date Range<br>Timesheets - Details for Specific Timesheets<br>Timesheets - Employee Hours By Date Range and Employee Type<br>Timesheets - Hours Charged by Category<br>Timesheets - Timesheet Detail by TAL (Batch) ID |

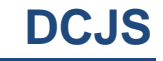

#### Click Continue

| S | Human<br>elect an App   | Resource Managem |               |                           |
|---|-------------------------|------------------|---------------|---------------------------|
|   | Employee                | HR Review        | Agency Config |                           |
|   | Agency                  | 140              |               | TAL Query Screen          |
|   |                         | Go               |               | Select a Query            |
|   |                         |                  |               | Timesheets - Employee 🗙 🔽 |
|   | - TAL Quen<br>Pay Group | y Screen         |               | Continue                  |

Enter the parameters when the following screen appears. In this scenario, the date range related to the payroll was 12/25/18-1/9/19 and only Salaried payroll was included. Choose all employees regardless of whether or not they entered a category. Click the "Submit Data Query" button

| <i>i</i> DHRM Agency Portal - Internet Ex            | plorer          |                                                                                                    |
|------------------------------------------------------|-----------------|----------------------------------------------------------------------------------------------------|
| HURAN RESOURCE MANAGE                                | Sin             |                                                                                                    |
| Select an Application: TA                            | AL 🗸 🔁          |                                                                                                    |
| Employee HR Review                                   | v Agency Config |                                                                                                    |
| Agency 140                                           |                 | Filter                                                                                                    |
| Go<br>→ TAL Query Screen<br>⊕ Pay Group<br>HuRMan Sc | ecurity Checked | From Date (format = mm/dd/yyyy)<br>12/25/18<br>To Date (format = mm/dd/yyyy)<br>1/9/19 ×<br>Only Hours for Employees who charged a Category (enter 'Y' or 'N')<br>N<br>Employee Type (Enter 'S' for Salary, 'W' for Wage or 'B' for Both)<br>S<br>Submit Data Query |

### **Desk Procedures**

|          | toose Export to ALDA. Then ener open. |             |      |                              |                         |                   |       |               |        |          |              |                                |              |
|----------|---------------------------------------|-------------|------|------------------------------|-------------------------|-------------------|-------|---------------|--------|----------|--------------|--------------------------------|--------------|
| E        | <b>שיי ה</b>                          |             |      |                              |                         |                   |       |               |        |          |              | Salary Employee Ho             | urs B        |
| F        | ile Ho                                | me In       | sert | Page Layout F                | ormulas Da              | ata Review        | Vie   | ew DYMO L     | abel   | ♀ Tell m | e what you   | ı want to do                   |              |
|          | 🖳 🔏 Cut                               | / -         |      | Calibri • 11                 | • A A =                 |                   | -     | 🚽 Wrap Text   |        | General  |              | <b>▼</b>                       |              |
| Pas<br>• | ste 💉 Form                            | nat Painter |      | B I <u>U</u> -               | <u>⊘</u> • <u>A</u> • ≣ |                   | €     | 🖶 Merge & Cer | nter 🔻 | \$ - %   | • €.0<br>.00 | .00 Conditional Formatting ▼   | orma<br>Tabl |
|          | Clipboard                             | n k         | 5    | Font                         | Es.                     | A                 | lignm | ent           | Es.    | Nu       | mber         | Es l                           |              |
| ļ        | SECURITY                              | WARNING     | i S  | ome active content has       | been disabled. C        | lick for more det | ails. | Enable Cont   | tent   |          |              |                                |              |
| A1       |                                       | • : [       | ×    | √ <i>f</i> <sub>x</sub> Agen | cy Number               |                   |       |               |        |          |              |                                |              |
|          | А                                     | В           |      | С                            | D                       | E                 |       | F             |        | G        | Н            | 1                              |              |
|          | Agency                                | Employe     | e    | Employee Identifier          | Employee                | Employee Fire     | st    |               | Times  | heet     |              |                                | c            |
| 1        | Numbei 🔻                              | Туре        | -    | Number 💌                     | Last Name 🔻             | Name              | -     | Approved 💌    | Detail | Date 💌   | Hours 1      | <ul> <li>Hours Type</li> </ul> | -            |
| 93       | 140                                   | Salary      |      | 001462593                    | JOHNSON                 | BEVERLY           |       | Y             | 12     | /25/2018 |              | 8 Holiday                      |              |
| 94       | 140                                   | Salary      |      | 001462593                    | JOHNSON                 | BEVERLY           |       | Y             | 12     | /26/2018 |              | 8 Annual                       |              |
| 95       | 140                                   | Salary      |      | 001462593                    | JOHNSON                 | BEVERLY           |       | Y             | 12     | /27/2018 |              | 7 Hours Worked                 |              |
|          |                                       |             |      |                              |                         |                   |       |               |        |          |              |                                | -            |

#### Choose Export to XLSX. Then click open

Save the TAL download with the dates worked in the file name. Save in the "TAL Reports" folder in the correct year.

| X Save As             |                                                                        |                    |                         |        | ×    |
|-----------------------|------------------------------------------------------------------------|--------------------|-------------------------|--------|------|
| Computer              | ▶ Management Reports Access (\\covaplces-apl19) (M:) 	TAL Reports 	F   | Y19                | ✓ <sup>€</sup> → Search | FY19   | م    |
| Organize 🔻 New folder |                                                                        |                    |                         |        | . 🕐  |
| Documents             | Name                                                                   | Date modified      | Туре                    | Size   |      |
| 🁌 Music               | Employee Hours By Date Range and Type_July 2018.xlsx                   | 10/23/2018 1:11 PM | Microsoft Excel W       | 157 KB |      |
| Pictures              | Employee Hours By Date Range and Type_Sept 2018.xlsx                   | 10/23/2018 1:14 PM | Microsoft Excel W       | 149 KB |      |
| Videos                | Salary Employee Hours By Date Range and Type 9-25-18 thru 10-24-18.x   | 12/5/2018 9:51 AM  | Microsoft Excel W       | 146 KB |      |
|                       | Salary Employee Hours By Date Range and Type 10-25-18 thru 11-24-18    | 12/6/2018 5:50 PM  | Microsoft Excel W       | 150 KB |      |
| 🖳 Computer            | Salary Employee Hours By Date Range and Type 11-25-18 thru 12-09-18    | 1/8/2019 12:25 PM  | Microsoft Excel W       | 100 KB |      |
| 🏭 Windows (C:)        | Salary Employee Hours By Date Range and Type 12-10-18 thru 12-24-18    | 1/8/2019 5:06 PM   | Microsoft Excel W       | 140 KB | 1    |
| 🖵 finance (\\covap    | Salary Employee Hours By Date Range and Type 12-25-18 thru 1-9-19.xlsx | 1/14/2019 4:04 PM  | Microsoft Excel W       | 81 KB  |      |
| P HRFinance (\\cov    | Wage Employee Hours By Date Range and Type 9-14-18 thru 10-11-18.x     | 11/6/2018 12:42 PM | Microsoft Excel W       | 24 KB  |      |
| 🖵 Management Rej      | Wage Employee Hours By Date Range and Type 10-12-18 thru 11-8-18.x     | 1/3/2019 5:27 PM   | Microsoft Excel W       | 28 KB  |      |
| 🖵 purchasing (\\co    | Wage Employee Hours By Date Range and Type 11-9-18 thru 12-6-18.xlsx   | 1/4/2019 10:47 AM  | Microsoft Excel W       | 25 KB  |      |
| 🚽 grants (\\covaple 🚽 | 🕼 Wage Employee Hours By Date Range and Type 12-7-18 thru 12-20-18.x   | 1/15/2019 10:32 AM | Microsoft Excel W       | 17 KB  |      |
| File name: Salary     | Employee Hours By Date Range and Type 12-25-18 thru 1-9-19.xlsx        |                    |                         |        | •    |
| Save as type: Excel W | /orkbook (*.xlsx)                                                      |                    |                         |        | •    |
| Authors: Fisher, O    | Constance (DCJS) Tags: Add a tag                                       | Title: Add a title |                         |        |      |
|                       | Save Thumbnail                                                         |                    |                         |        |      |
| Hide Folders          |                                                                        |                    | Tools 🔻 Sav             | re Car | ncel |

## Determine which employees are charged to CJS73000

Return to the reconciliation of the PAT Tool to Cardinal to determine which employees were charged to CJS73000. This is available on the Tab "U033 with Speedtypes Xwalked" and filtered by Project CJS73000. Their earnings and total costs are included in the query results (hidden here).

Verify that the total earnings and costs for these employees match CJS73000 in Cardinal (either the journal or the Trial Balance for Fund 01000, CJS73000 if this is the only checkwrite posted and not cleared at this time).

|     | ⊟ ∽ · ∘   | c* - =      |                   |          |             |            |             |         |               |        |
|-----|-----------|-------------|-------------------|----------|-------------|------------|-------------|---------|---------------|--------|
| F   | File Ho   | ome Ins     | ert Pag           | e Layout | Formulas    | Data       | Review      | View    | Add-ins       | DYMO L |
| -   | Cut       |             | Calibri           | - 1      | 11 ~ A      | <u> </u>   |             | E w     | rap Text      | Gen    |
| Da  | Cop       | y -         |                   | - 1      |             |            |             |         |               |        |
| - 0 | 🗸 🚿 Forr  | mat Painter | виц               |          | <u>-</u>    |            |             |         | erge & Center | - \$   |
|     | Clipboar  | d 5         | 2 I               | Font     |             | 5a         | Alig        | nment   |               | ra l   |
| в:  | L         | - : :       | ~ ~               | J≈ Las   | stName      |            |             |         |               |        |
|     | В         | C           | N                 |          | P           | 0          | B           | s       | Т             |        |
| 1   | lastNar - | FirstNal -  | Eund -            | Projec-T | Progra -    | Cost Cer - | benartm - t | _       |               | _      |
| 5   | MILES     | CANDAC      | 01000             | CJS73000 | 390004      |            | 99999       |         |               |        |
| 4   | MCDONO    | JAMES       | 01000             | CJS73000 | 390004      |            | 99999       |         |               |        |
| .7  | O'NEILL   | MELISSA     | 01000             | CJS73000 | 390004      |            | 99999       |         |               |        |
| 15  | MARKS     | LAUREL      | 01000             | CJS73000 | 390004      |            | 99999       |         |               |        |
| 1   | VADAS     | KRISTINA    | 01000             | CJS73000 | 390004      |            | 99999       |         |               |        |
| 1   | FULLER-   | JULIA       | 01000             | CJS73000 | 390004      |            | 99999       |         |               |        |
| :5  | FOSTER    | PATRICIA    | 01000             | CJS73000 | 390004      |            | 99999       |         |               |        |
| 8   | MILES     | MICHELLE    | 01000             | CJS73000 | 390004      |            | 99999       |         |               |        |
| 9   | KINCH     | ANDREW      | 01000             | CJS73000 | 390004      |            | 99999       |         |               |        |
| 21  | JACKSON   | MONICA      | 01000             | CJS73000 | 390004      |            | 99999       |         |               |        |
| 29  | SHAFFER   | ANYA        | 01000             | CJS73000 | 390004      |            | 99999       |         |               |        |
| 13  | SELF      | LISA        | 01000             | CJS73000 | 390004      |            | 99999       |         |               |        |
| 20  | FITZPATR  | THOMAS      | 01000             | CJS73000 | 390004      |            | 99999       |         |               |        |
| 21  | SMITH     | TIERRA      | 01000             | CJS73000 | 390004      |            | 99999       |         |               |        |
| 23  | BARROW    | AMIA        | 01000             | CJS73000 | 390004      |            | 99999       |         |               |        |
| 29  | BASSETT   | DIONE       | 01000             | CJS73000 | 390004      |            | 99999       |         |               |        |
| 38  | MEYER     | COURTNE     | 01000             | CJS73000 | 390004      |            | 99999       |         |               |        |
| 52  |           |             |                   |          |             |            |             |         |               |        |
| 53  |           |             |                   |          |             |            |             |         |               |        |
| 54  |           |             |                   |          |             |            |             |         |               |        |
| 55  |           |             |                   |          |             |            |             |         |               |        |
| 56  |           |             |                   |          |             |            |             |         |               |        |
| 2/  | -         |             |                   |          |             |            |             |         |               |        |
| 58  |           |             |                   |          |             |            |             |         |               |        |
| 59  |           |             |                   |          |             |            |             |         |               |        |
| 51  |           |             |                   |          |             |            |             |         |               |        |
|     |           |             |                   |          |             |            |             |         |               |        |
| 53  |           |             |                   |          |             |            |             |         |               |        |
| 54  |           |             |                   |          |             |            |             |         |               |        |
| 55  |           |             |                   |          |             |            |             |         |               |        |
| 56  |           |             |                   |          |             |            |             |         |               |        |
| 57  |           |             |                   |          |             |            |             |         |               |        |
| 58  |           |             |                   |          |             |            |             |         |               |        |
| 59  |           |             |                   |          |             |            |             |         |               |        |
| 70  |           |             |                   |          |             |            |             |         |               |        |
| 71  |           |             |                   |          |             |            |             |         |               |        |
| 72  |           |             |                   |          |             |            |             |         |               |        |
| 73  |           |             |                   |          |             |            |             |         |               |        |
| 74  |           |             |                   |          |             |            |             |         |               |        |
| 75  |           |             |                   |          |             |            |             |         |               |        |
| 76  |           |             |                   |          |             |            |             |         |               |        |
| 77  |           |             |                   |          |             |            |             |         |               |        |
| 78  |           |             | A Rively A second |          | E           |            |             |         |               |        |
|     | -         | Recon       | High Level        | Reco     | n Fund Prog | gram Acco  | unt 0033    | with Sp | eeatypes Xv   | vanced |

## Analyze the Employee Time

Once the list of employees posted to CJS73000 is confirmed, analyze their timesheets. Verify that all the days in the payperiod are included in the timesheet information and that the time is approved. If the time is not approved or days are missing for an employee, contact HR and ask them to contact the employee/employee supervisor to make updates in TAL. Then download the information again to have complete data.

| 🖬 5 * C* = Employee Hours By Date Range and Type.xtsx [Read-Only] - Excel                                                                                                    |                                           |      |
|----------------------------------------------------------------------------------------------------|-------------------------------------------|------|
| File Home Insert Page Layout Formulas Data Review View Add-ins DYMO Label ACROBAT 🖓 Tell me what you want to do                                                                                                    |                                           |      |
| ★ Cut       Calibri       11       A       A       =       >       P Wrap Text       Date       Image: Comparison of the comparison of the comparison o | Comma [0] Currendy                        | 1    |
| Pate                                                                                                    | /                                         | 7    |
| Clipboard rs Font rs Alignment rs Number rs Styles                                                                                                    |                                           |      |
| 68 ▼ : × √ f 1/2/2019                                                                                                    |                                           |      |
| A B C D E F                                                                                                    | G                                         |      |
| 1 Agency Number 🔻 Employee Type 👻 Employee Identifier Number 👻 Employee Last Name 📝 Employee First Name 🔍 Approved                                                                                                    | <ul> <li>Timesheet Detail Date</li> </ul> | - Ho |
| 661 140 Salary 006746445 BARROWS AMIA Y                                                                                                    | 12/25/2                                   | 2018 |
| 662 140 Salary 006746445 BARROWS AMIA Y                                                                                                    | 12/26/2                                   | 2018 |
|                                                                                                    |                                           |      |

Once all timesheet data is confirmed to be included and approved, run a pivot table of the data for the employees charged to CJS73000. See the Pivot table below. Use only Hours Worked. Then determine the percentage worked by category.

| 6  | 5 ° °                                                       |                |                   |              |                 |                        |                          |
|----|-------------------------------------------------------------|----------------|-------------------|--------------|-----------------|------------------------|--------------------------|
| F  | ïle Home Insert Page Layout                                 | Formulas       | Data Review       | View Add-ins | DYMO Label      | ACROBAT                | Q Tell n                 |
| Pa | K Cut<br>Calibri<br>B <i>I</i> <u>U</u> →<br>Format Painter | • 11 • A A     |                   | 🛱 Wrap Text  | General         | ▼<br>00. 00<br>.00 →.0 | Conditiona<br>Formatting |
|    | Clipboard 🕞 Fon                                             | t G            | Align             | ment         | ⊑ Numbe         | er r                   | <u>a</u>                 |
| H1 | 18 🔻 : 🗙 🗸 fx                                               |                |                   |              |                 |                        |                          |
|    | А                                                           | В              | с                 |              | D               | E                      | F                        |
| 1  | Pivot TAL                                                   |                |                   |              |                 |                        |                          |
| 2  | Hours Type                                                  | Hours Worke 🖵  |                   |              |                 |                        |                          |
| 3  |                                                             |                |                   |              |                 |                        |                          |
| 4  | Count of Hours                                              |                |                   |              |                 |                        |                          |
| 5  | Employee Last Name 💌                                        | Employee Fir 💌 | Category Name     | <b>*</b>     | Category Code 💌 | Total                  |                          |
| 6  | BARROWS                                                     | ■AMIA          | CJS7651602 16 VST | ГОР          | CJS7651602      | 1                      | 0.11                     |
| 7  |                                                             |                | Viic Wit SF Admin | (V/W) 99002  | 99002           | 1                      | 0.11                     |
| 8  |                                                             |                | ■VOCA Admin 7601  | .602         | 7601602         | 7                      | 0.78                     |
| 9  |                                                             | AMIA Tota      | al                |              |                 | 9                      |                          |
| 10 | BARROWS Total                                               |                |                   |              |                 | 9                      |                          |
| 11 | BASSETT                                                     |                | CJS7651602 16 VST | ГОР          | CJS7651602      | 6                      | 0.35                     |
| 12 |                                                             |                | Viic Wit SF Admin | (V/W) 99002  | 99002           | 3                      | 0.18                     |
| 13 |                                                             |                | ■VOCA Admin 7601  | .602         | 7601602         | 8                      | 0.47                     |
| 14 |                                                             | DIONE Tota     | al                |              |                 | 17                     |                          |
| 15 | BASSETT Total                                               |                |                   |              |                 | 17                     |                          |

## **Determine Payroll Costs based on Timesheets**

Record each person's total Earnings and Salary by Object Code. This requires downloading the U033 in paper form from DOA's Reportline because the CIPPS U033 downloaded to PAT does not show the breakout of the phone from Earnings or the breakout of Hybrid, LT Disability or Deferred Comp, which are included in total costs.

| ← ⊖ 🖻 https://report                             | ine.doa.virginia.gov/                                                                                                    | 🔎 − 🔒 C 🖉 Blank Page                                                                                                    | Query Viewer                           |
|--------------------------------------------------|----------------------------------------------------------------------------------------------------|----------------------------------------------------------------------------------------------------|----------------------------------------|
| TDOA                                             | Virginia Department of Accounts                                                                                                    | Reportline                                                                                                    |                                        |
| Reportline > Login                               |                                                                                                    |                                                                                                    | Contact Us                             |
| <sup>F</sup> orgot Password                      |                                                                                                    | Demostline Lenie                                                                                                    |                                        |
| Security Features and                            |                                                                                                    | Reportine Login                                                                                                    |                                        |
| Access Requirements                              |                                                                                                    |                                                                                                    |                                        |
| Available Reports                                | Welcome to Reportline!                                                                                                    |                                                                                                    |                                        |
| lelp                                             |                                                                                                    |                                                                                                    |                                        |
| Virginia Performs                                |                                                                                                    | Enter your User ID and Password User ID                                                                                                    |                                        |
| VIRGINIA<br>2.1.1<br>Get Connected. Get Answers. |                                                                                                    | Password                                                                                                    | ssword button.                         |
|                                                  | ***ATTENTION ALL STATE AGENCY USERS***<br>Every state agency should have a designated Reportline Security Officer, who can a<br>you need to be added to Reportline or if you are having trouble logging in and need<br>please have someone designated, fill out and sign the Reportline Request form and s<br>Authorized Use<br>This sy demis the property of the Commonwealth of Virginia. Only persons authorized shall he | dd and delete users. Please contact your agency's Reportline Se<br>your password reset. If your agency'doesn't have a Reportline S<br>send to DOA via Reportline@doa.virginia.gov to have them added. | curity Officer if<br>scurity Officer - |

DCJS

#### Click on Main Menu

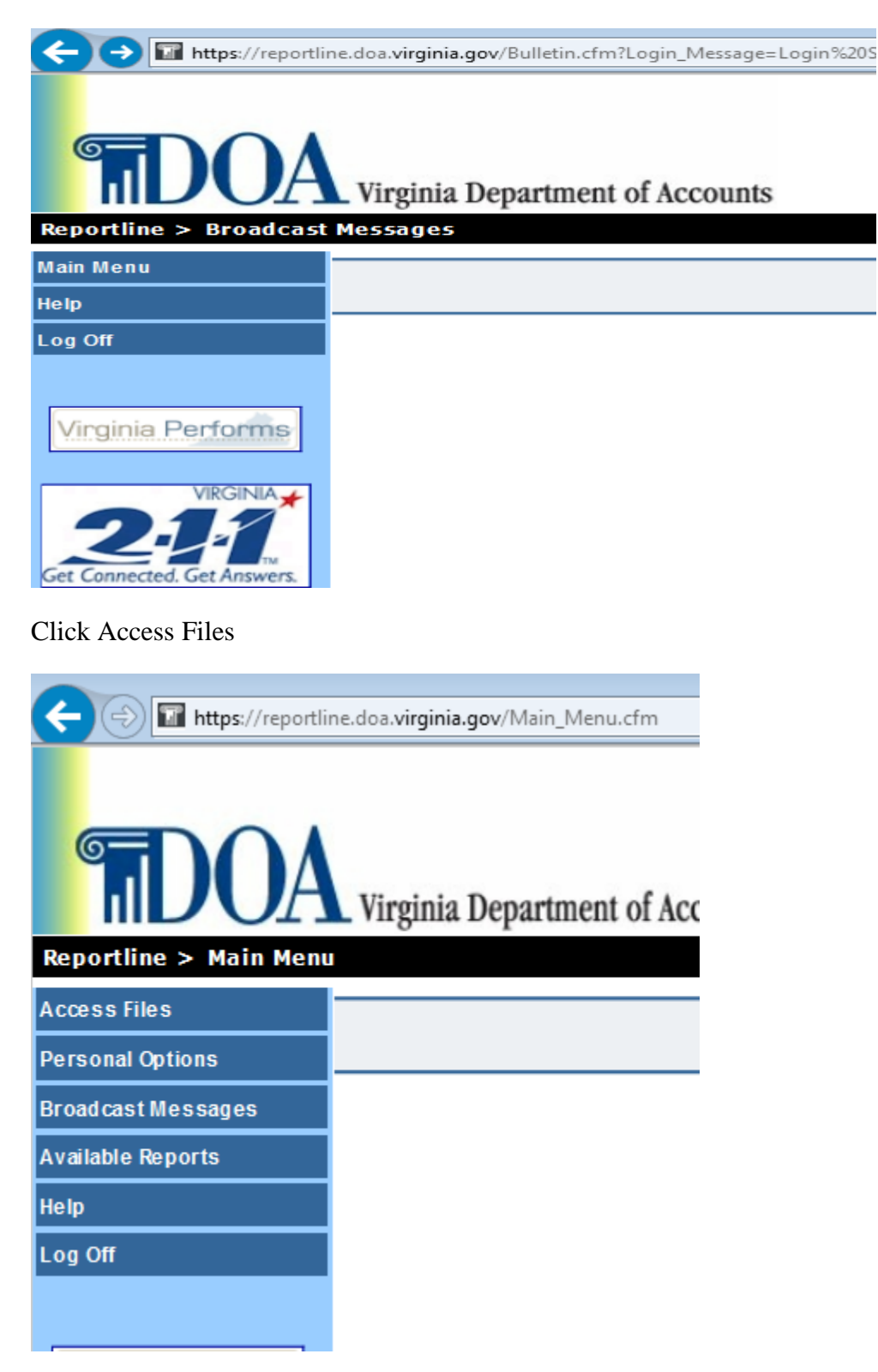

Agency = 140; Report Family = CIPPS; Report Run Date = include checkwrite desired; Report ID = U033

E Het 오 - 육 C 👩 Blank Page 21 Virginia Dep doa virginia.gov/Read Fili RepleSoft session exp ent of Acc. Reportline A Virginia Department of Account ct Us | O Entire Site O CAPP Access Files Files Added to Folder Agency of Locality Report Run Date Report Family Report ID from 01/07/2019 V 140 🗸 GIPS v v U033 eee View Reports to 01/11/2019 V Inginia Performs 1 - 1 of 1 Agency or Report Run Da Report ID Report Name Report Family Locality CARS CODING REPORT txt pdf Dewn

Select the pdf version and click OPEN

For each employee posted to CJS73000, find the Hybrid, LT Disab and DC/ANN amounts. Put these amounts in the correct account codes so that the correct account codes can be cleared with the journal moving the costs out of CJS73000. Also, determine who has telephone charges that are in Total Earnings in CIPPS data that need to be posted to the Phone Account 5012170 (usually only directors).

| CO. NO.<br>CHECKWR | 140<br>ITE DATE - 0 | 1/10/2019             |                   | DETAIL P | COMMONWE<br>DEPARTM<br>AYROLL EX | ALTH OF V<br>ENT OF AC<br>PENDITURE | VIRGINIA<br>CCOUNTS<br>S BY CAP | RS CODING     | ;    |        | RE<br>RU<br>PA | PORT<br>N ON<br>.GE | U033<br>01/10<br>549 | P#<br>0/2019 | AYB3(<br>) AT | )50<br>20:4 | 40:42 | : |
|--------------------|---------------------|-----------------------|-------------------|----------|----------------------------------|-------------------------------------|---------------------------------|---------------|------|--------|----------------|---------------------|----------------------|--------------|---------------|-------------|-------|---|
| DEP                | ARTMENT OF C        | RIMINAL JUST          | ICE SERVICES      | PAY F    | REQ 070                          | VOUCHER                             | NUMBER (                        | 00001285      | CHEO | CKWRIT | PE N           | UMBEF               | R 0110               | 004          |               |             |       |   |
| ORGANI             | ZATION CODES        | EMP                   | NUMBER            | 20.000   | NA                               | ME                                  |                                 |               |      |        |                | CARS                | CODI                 | ING          |               |             |       |   |
| PAY<br>TYPE        | EARNINGS            | RET CRI<br>RETIREMENT | HYBRID<br>SOC SEC | LT DISAB | B DC/A                           | ANN<br>LTH TOT                      | AL COST                         | FUND<br>S AGY | FUND | PRG    | SA             | ELE                 | OBJ                  | PROJ         | TSK           | PH (        | CST   | 8 |

A format is below for an example. The total payroll costs posted to CJS73000 would be put in the cost code 125 column using the PAT data and the U033 paper copy for 5011660, 5011170, 5011380, 5012170 and 5011230(reduced for phone). Then, TAL would be used to see how to actually split the total payroll by grant/initiative. (Amounts are hidden for these procedures). NOTE!!! Only currency (2 decimal places) will work on the Cardinal Journal Upload. Therefore, before moving the results into a journal spreadsheet, make sure all values are only 2 digits!

| LastName             |         |     | BARR      | ows     |           |     |
|----------------------|---------|-----|-----------|---------|-----------|-----|
|                      |         |     |           |         |           |     |
| FirstName            |         |     | AN        | 11A     |           |     |
| CheckwriteDate       |         |     | 1/10/     | 2019    |           |     |
|                      |         | r   |           | Victim  |           | r   |
|                      |         |     |           | Witness |           |     |
|                      |         |     | 16 VSTOP  | (99001  | 16 VOCA   |     |
| Costcode             |         | 125 | (7651602) | Admin)  | (7601602) | 125 |
| Percent              | Object  | 100 | 0.11      | 0.11    | 0.78      |     |
| SumOfTotalCosts      |         |     |           |         |           | 1   |
| SumOfEarnings**      | 5011230 |     |           |         |           | 2   |
| SumOfRetireeCredit   | 5011160 |     |           |         |           |     |
| SumOfRetirement      | 5011110 |     |           |         |           |     |
| SumOfFICA            | 5011120 |     |           |         |           |     |
| SumOfGroupInsurance  | 5011140 |     |           |         |           |     |
| SumOfHealthInsurance | 5011150 |     |           |         |           |     |
| Hybrid*              | 5011660 |     |           |         |           |     |
| LT Disability*       | 5011170 |     |           |         |           |     |
| Deferred Comp*       | 5011380 |     |           |         |           |     |
| Phone*               | 5012170 |     |           |         |           |     |
|                      |         |     |           |         |           |     |

# Make a journal

Put each employee's payroll costs as determined using TAL by project, fund, account, program, task into a journal template (not the Cardinal spreadsheet upload template yet). Add the employee initials by their line so that the information can be used to consolidate payroll information by employee if necessary.

| E   | - <b>5</b>                                                                                                    | • @ -             | ÷           |                        |            | Entry - Distr   | ibute Jan 10 2019 Pa | ay.xlsx - Excel  |                 |                    | Tab      | le Tools       |              |                   |                     |                  |                   |
|-----|----------------------------------------------------------------------------------------------------|-------------------|-------------|------------------------|------------|-----------------|----------------------|------------------|-----------------|--------------------|----------|----------------|--------------|-------------------|---------------------|------------------|-------------------|
| Fi  | File Home Insert Page Layout Formulas: Data Review View Add-ins DYMO Label ACROBAT Design 🖗 Tell me what you want to do |                   |             |                        |            |                 |                      |                  |                 |                    |          |                |              |                   |                     |                  |                   |
|     | <u>.</u> Ж                                                                                                    | Cut               | Cali        | ibri                   | - 14 -     | A. A. = =       | - »· -               | Wrap Text        | Account         | ing                | -        |                | 60% - Acce   | nt5 60% - Acce    | nt6 Accent1         | Accent2          | Accent3           |
| Pas | te                                                                                                    | Сору 🝷            | в           |                        | - 8-       | Δ - = =         |                      | Merce & Center   | \$ - 9          | ( ) <del>(</del> 0 | .00 Con  | itional Forma  | t as Accent4 | Accent5           | Accent6             | Comma            | Comma [0]         |
| *   | - <b>*</b>                                                                                                    | Format Pa         | inter       | * <u>=</u> ·   <u></u> | .   🚾 .    | <u> </u>        |                      | - merge & center |                 | 00 0               | Form     | atting - Table |              |                   | Chilu:              |                  |                   |
|     | Clip                                                                                                    | board             | G           | Font                   |            | Gi I            | Alignmei             | nt               | G NI            | umber              | G        |                |              |                   | Styles              |                  |                   |
| N2  | 82                                                                                                    | <b>*</b>          | ×           | $\checkmark f_X$       |            |                 |                      |                  |                 |                    |          |                |              |                   |                     |                  |                   |
|     | Α                                                                                                    | В                 | С           | D                      | E          | F               | G                    | н                | I               | J                  | К        | L              | М            | N                 | 0                   | P                |                   |
| 8   |                                                                                                    | 1                 |             |                        |            |                 |                      |                  |                 |                    |          |                |              |                   |                     |                  |                   |
|     | Long                                                                                                    |                   | Distribut   | te Jan 10 2            | 2019 Sal   | arv Pavroll     | s (12/25/18-1/       | 9/19 workdays    | ) based o       | n timesh           | eets for | federal gra    | nts          |                   |                     |                  |                   |
| 9   | Descr                                                                                                    | iption:           |             |                        |            |                 | - (                  |                  | ,               |                    |          |                |              |                   |                     |                  |                   |
| 10  |                                                                                                    |                   |             |                        |            |                 |                      |                  |                 |                    |          |                |              |                   |                     |                  |                   |
| 11  | L                                                                                                    | edger Gr          | oup (if usi | ng spreadsh            | eet journa | il, enter ledge | er in caps) :        | ACT              | TUALS           |                    |          | Source:        | SPJ          | (e.g., ONL - onli | ne, ATA - agency-to | -agency, SPJ – s | preedsheet, etc.) |
| 13  | Line                                                                                                    | Unit <sub>y</sub> | Speed       | Accoun*                | Fund       | Program         | Project 💡            | Department_      | Cost<br>Cente - | Task               | FIPS     | Agency         | Agency Use   | Amount 🚽          | Reference 💡         | Journal Line     | Description       |
| 14  | 1                                                                                                    | 14000             | iype        | 5011110                | 01000      | 390004          | CJS73000             | 99999            | Gente           |                    |          | 0301           |              | (5,873.61)        | Dis                 | tribute 01-10-1  | 9 Salary Payrolls |
| 15  | 2                                                                                                    | 14000             |             | 5011120                | 01000      | 390004          | CJS73000             | 99999            |                 |                    |          |                |              | (3,180.24)        | Dis                 | tribute 01-10-1  | 9 Salary Payrolls |
| 16  | 3                                                                                                    | 14000             |             | 5011140                | 01000      | 390004          | CJS73000             | 99999            |                 |                    |          |                |              | (588.03)          | Dis                 | tribute 01-10-1  | 9 Salary Payrolls |
| 17  | 4                                                                                                    | 14000             |             | 5011150                | 01000      | 390004          | CJS73000             | 99999            |                 |                    |          |                |              | (11,583.00)       | Dis                 | tribute 01-10-1  | 9 Salary Payrolls |
| 18  | 5                                                                                                    | 14000             |             | 5011160                | 01000      | 390004          | CJS73000             | 99999            |                 |                    |          |                |              | (525.21)          | Dis                 | tribute 01-10-1  | 9 Salary Payrolls |
| 19  | 6                                                                                                    | 14000             |             | 5011170                | 01000      | 390004          | CJS73000             | 99999            |                 |                    |          |                |              | (278.32)          | Dis                 | tribute 01-10-1  | 9 Salary Payrolls |
| 20  | 7                                                                                                    | 14000             |             | 5011230                | 01000      | 390004          | CJS73000             | 99999            |                 |                    |          |                |              | (43,513.22)       | Dis                 | tribute 01-10-1  | 9 Salary Payrolls |
| 21  | 8                                                                                                    | 14000             |             | 5011380                | 01000      | 390004          | CJS73000             | 99999            |                 |                    |          |                |              | (210.00)          | Dis                 | tribute 01-10-1  | 9 Salary Payrolls |
| 22  | 9                                                                                                    | 14000             |             | 5011530                | 01000      | 390004          | CJS73000             | 99999            |                 |                    |          |                |              | (1,375.00)        | Dis                 | tribute 01-10-1  | 9 Salary Payrolls |
| 23  | 10                                                                                                    | 14000             |             | 5011660                | 01000      | 390004          | CJS73000             | 99999            |                 |                    |          |                |              | (195.29)          | Dis                 | tribute 01-10-1  | 9 Salary Payrolls |
| 24  | 11                                                                                                    | 14000             |             | 5012170                | 01000      | 390004          | CJS73000             | 99999            |                 |                    |          |                |              | (45.00)           | Dis                 | tribute 01-10-1  | 9 Salary Payrolls |
| 282 | 269                                                                                                    | 14000             |             | 5011160                | 10000      | 390004          | CJS5651702           | 10330            |                 |                    |          |                |              |                   |                     | Distribute 12    | 2/25-1/9 Pay-AB   |
| 283 | 270                                                                                                    | 14000             |             | 5011110                | 10000      | 390004          | CJS5651702           | 10330            |                 |                    |          |                |              |                   |                     | Distribute 12    | 2/25-1/9 Pay-AB   |
| 284 | 271                                                                                                    | 14000             |             | 5011120                | 10000      | 390004          | CJS5651702           | 10330            |                 |                    |          |                |              |                   |                     | Distribute 12    | 2/25-1/9 Pay-AB   |
| 285 | 272                                                                                                    | 14000             |             | 5011140                | 10000      | 390004          | CJS5651702           | 10330            |                 |                    |          |                |              |                   |                     | Distribute 12    | 2/25-1/9 Pay-AB   |
| 286 | 273                                                                                                    | 14000             |             | 5011150                | 10000      | 390004          | CJS5651702           | 10330            |                 |                    |          |                |              |                   |                     | Distribute 12    | 2/25-1/9 Pay-AB   |
| 287 | 274                                                                                                    | 14000             |             | 5011660                | 10000      | 390004          | CJS5651702           | 10330            |                 |                    |          |                |              |                   |                     | Distribute 12    | 2/25-1/9 Pay-AB   |
| 288 | 275                                                                                                    | 14000             |             | 5011170                | 10000      | 390004          | CJS5651702           | 10330            |                 |                    |          |                |              |                   |                     | Distribute 12    | 2/25-1/9 Pay-AB   |
| 289 | 276                                                                                                    | 14000             |             | 5011230                | 09300      | 390004          | CJS99001             | 10330            |                 | ADMIN              |          |                |              |                   |                     | Distribute 12    | 2/25-1/9 Pay-AB   |
| 290 | 277                                                                                                    | 14000             |             | 5011160                | 09300      | 390004          | CJS99001             | 10330            |                 | ADMIN              |          |                |              |                   |                     | Distribute 12    | 2/25-1/9 Pay-AB   |
| 291 | 278                                                                                                    | 14000             |             | 5011110                | 09300      | 390004          | CJS99001             | 10330            |                 | ADMIN              |          |                |              |                   |                     | Distribute 12    | 2/25-1/9 Pay-AB   |
| 292 | 279                                                                                                    | 14000             |             | 5011120                | 09300      | 390004          | CJS99001             | 10330            |                 | ADMIN              |          |                |              |                   |                     | Distribute 12    | 2/25-1/9 Pay-AB   |
| 293 | 280                                                                                                    | 14000             |             | 5011140                | 09300      | 390004          | CJS99001             | 10330            |                 | ADMIN              |          |                |              |                   |                     | Distribute 12    | 2/25-1/9 Pay-AB   |
| 294 | 281                                                                                                    | 14000             |             | 5011150                | 09300      | 390004          | CJS99001             | 10330            |                 | ADMIN              |          |                |              |                   |                     | Distribute 12    | 2/25-1/9 Pay-AB   |
| 295 | 282                                                                                                    | 14000             |             | 5011660                | 09300      | 390004          | CJS99001             | 10330            |                 | ADMIN              |          |                |              |                   |                     | Distribute 12    | 2/25-1/9 Pay-AB   |
| 296 | 283                                                                                                    | 14000             |             | 5011170                | 09300      | 390004          | CJS99001             | 10330            |                 | ADMIN              |          |                |              |                   |                     | Distribute 12    | 2/25-1/9 Pay-AB   |
| 297 | 284                                                                                                    | 14000             |             | 5011230                | 10000      | 390004          | CJS7601602           | 10330            |                 |                    |          |                |              |                   |                     | Distribute 12    | 2/25-1/9 Pay-AB   |
| 298 | 285                                                                                                    | 14000             |             | 5011160                | 10000      | 390004          | CJS7601602           | 10330            |                 |                    |          |                |              |                   |                     | Distribute 12    | 2/25-1/9 Pay-AB   |
| 299 | 286                                                                                                    | 14000             |             | 5011110                | 10000      | 390004          | CJS7601602           | 10330            |                 |                    |          |                |              |                   |                     | Distribute 12    | 2/25-1/9 Pay-AB   |
| 300 | 287                                                                                                    | 14000             |             | 5011120                | 10000      | 390004          | CJS7601602           | 10330            |                 |                    |          |                |              |                   |                     | Distribute 12    | 2/25-1/9 Pay-AB   |
| 301 | 288                                                                                                    | 14000             |             | 5011140                | 10000      | 390004          | CJS7601602           | 10330            |                 |                    |          |                |              |                   |                     | Distribute 12    | 2/25-1/9 Pay-AB   |

Once the information is in the journal template, verify that the accounts net to zero and that the amount to be moved out of CJS73000 is correct.

# Upload the Journal into Cardinal

Copy the data from the journal template above into the Cardinal Journal Upload template and upload the journal into Cardinal. The journal template AND THE MACRO that accompanies it are found in FORMS on the Cardinal Website.

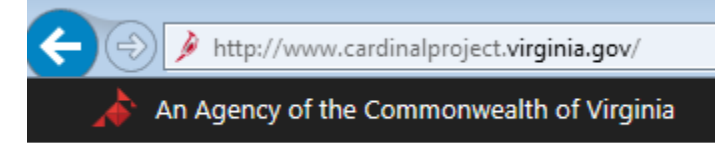

## **Desk Procedures**

|          | 오 - C 🛛 🍘 Blank Page 📝 PeopleSoft session expired                                                                                              |
|----------|----------------------------------------------------------------------------------------------------|
|          | Cardinal Forms *                                                                                                    |
| Cardinal | In Cardinal, there are some processes that require users to complete a corresponding form. Please use the menu below to select a form. Agency: |
|          | Statewide                                                                                                    |
|          | Application:                                                                                                    |
|          | Sw_r manuals                                                                                                    |
|          | Module:                                                                                                    |
|          | SW_General Ledger                                                                                                    |
|          | Form:                                                                                                    |
|          | GL Journal Spreadsheet Upload XLA Macro File (After download, rename as JRNLM 🗸                                                                |
|          | Submit Cancel                                                                                                    |
| Job Alds | Forms Security                                                                                                    |

#### **Desk Procedures**

|              | D マ C 🧭 Blank Page 📈 PeopleSoft session expired                                            | 💋 Department of H |
|--------------|--------------------------------------------------------------------------------------------|-------------------|
|              | Cardinal Forms *                                                                           |                   |
| Cardinal     | In Cardinal, there are some processes that require users to complete a corresponding form. | urces Tra         |
| ·            | Please use the menu below to select a form. Agency:                                        |                   |
|              | Statewide V                                                                                |                   |
|              | Application:                                                                               |                   |
|              | SW_Financials                                                                              |                   |
|              | Module:                                                                                    |                   |
|              | SW_General Ledger                                                                          | help              |
|              | Form:                                                                                      |                   |
|              | GL Journal Spreadsheet Upload Excel Template                                               |                   |
|              | Submit Cancel                                                                              |                   |
|              | Submit                                                                                     |                   |
|              |                                                                                            |                   |
| A SI TEA SHO |                                                                                            |                   |
|              |                                                                                            |                   |
|              |                                                                                            |                   |
|              |                                                                                            |                   |

The job aid is also found on the Cardinal website. It gives directions for the actual populating and uploading of the journal to Cardinal

Once the Cardinal Journal is uploaded, run the Edit Process. Ensure that the journal goes to Valid "V" for Journal Status and Valid "V" for Budget Status. Once in valid status, submit the journal for approval. Make a hard copy of the support, record the journal in the GL Batch Log and create a header. Give the documentation to the CFO for review and posting.